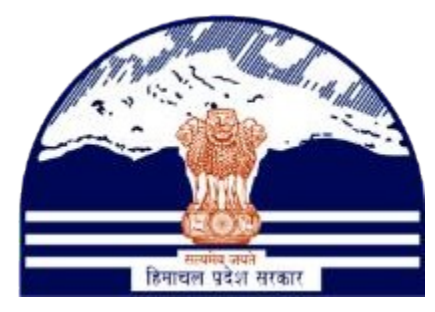

## DEPARTMENT OF STATE TAXES AND EXCISE GOVT OF HIMACHAL PRADESH

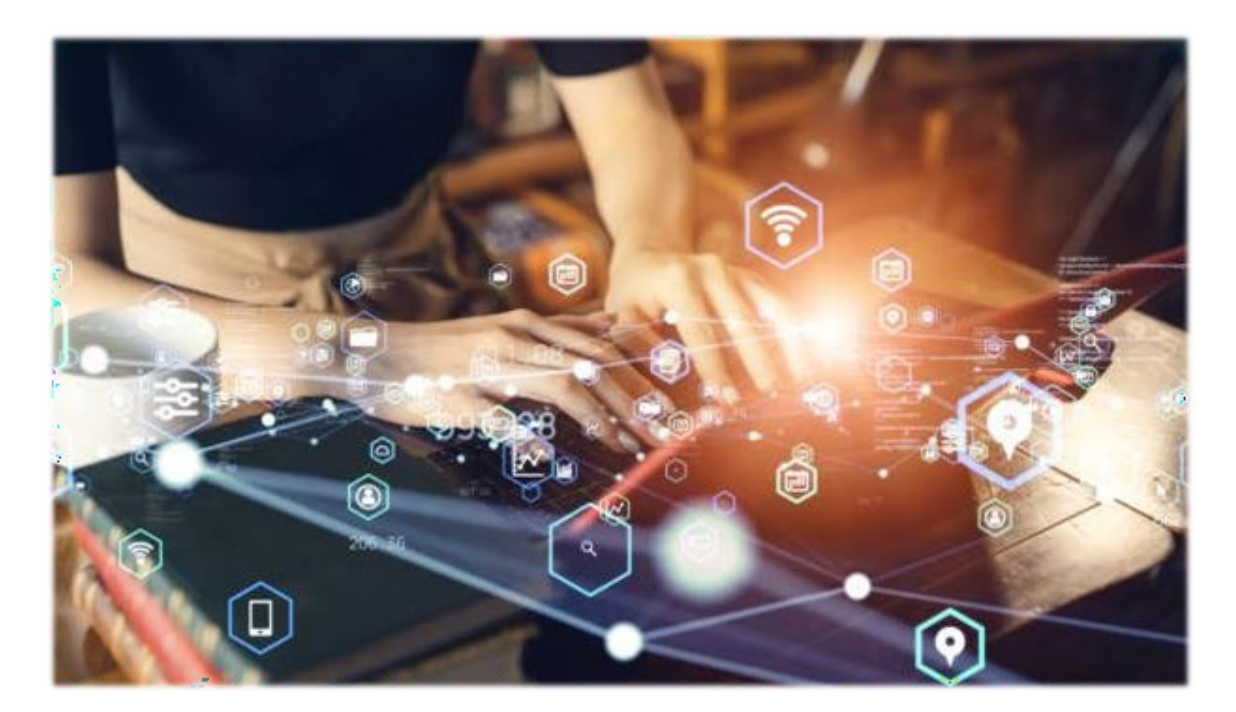

# S1-AA /S1-F TO S1-C

User Reference Manual

C-TEL INFOSYSTEMS PVT. LTD Hyderabad, Telangana

### S1-AA /S1-F Retailer Login:

|                                  | Please                                                                                                    | Velcome!                        | nt                        |
|----------------------------------|----------------------------------------------------------------------------------------------------|---------------------------------|---------------------------|
|                                  | User Name                                                                                                    |                                 | 4                         |
| iner Ale var                     | Password                                                                                                    |                                 | ۲                         |
| Department of State Taxes and I  | Excise Verification Code *                                                                                                    | 98341                           | Get a new code            |
| Government of finnachai Fra      | Enter Verification Code                                                                                                    |                                 | U                         |
|                                  | Enter OTP                                                                                                    |                                 | Get OTP                   |
|                                  | and the second second sec |                                 | Forgot password           |
|                                  |                                                                                                    | Login                           |                           |
| AN HUS Share -                   | → Vigilance & Enforcement                                                                                                    | → RTI                           |                           |
|                                  | → Track Status                                                                                                    | → EoDB Das                      | shboard                   |
|                                  | → Download User Manuals                                                                                                    | → Third Par                     | ty Verification           |
|                                  | → Download Application Forms                                                                                                    | → Excise Date                   | shboard                   |
|                                  | → Download SOP Documents                                                                                                    | ➔ Activity V                    | ideos                     |
|                                  | → Frequently Asked Questions                                                                                                    | > Download                      | APK                       |
| the second second                | Don't                                                                                                    | have an account? Sign U         | p                         |
| and the states                   | Helpdesk Number: 9182057<br>9182059                                                                                                    | 79-73/74/78,9182058<br>04-28/38 | 0-40/70/82 ,              |
| right © 2022. All rights prograd |                                                                                                    | Roward by C T                   | al Informations Bud I til |

> User need to provide valid credentials as shown in above figure and click on Login.

|             |                | Click here to char | oday, please change password.<br>age password. |         |  |
|-------------|----------------|--------------------|------------------------------------------------|---------|--|
|             |                |                    |                                                |         |  |
|             |                | ß                  | Q                                              | ₽₩      |  |
|             | Retailer       | Reports            | Vigilance                                      | Support |  |
| ALL ALL ALL | C. S. S. S. S. |                    |                                                |         |  |
|             |                |                    |                                                |         |  |
|             |                |                    |                                                |         |  |
|             |                |                    |                                                |         |  |
|             |                |                    |                                                |         |  |

> User need to click on the "**Retailer**" tab in the below figure

| Department of State Taxes and Excise                                                                                                    |                                                                                                    |
|----------------------------------------------------------------------------------------------------|----------------------------------------------------------------------------------------------------|
| Department of State Taxes and Excise Government of Himschal Protech                                                                                                    |                                                                                                    |
| Department of State Taxes and Excise Government of Himschal Pradeb                                                                                                    |                                                                                                    |
|                                                                                                    | Welcome: SRIVANI (Vend)                                                                                                    |
|                                                                                                    | allers 1 2                                                                                                    |
| Image: Constraint of the second second sec                       |                                                                                                    |
|                                                                                                    |                                                                                                    |
|                                                                                                    |                                                                                                    |
|                                                                                                    |                                                                                                    |
|                                                                                                    |                                                                                                    |
|                                                                                                    |                                                                                                    |
|                                                                                                    |                                                                                                    |
| > From the Navigation bar User need to click on the Retailer tab an                                                                                                    | d Click on the                                                                                                    |
| "Indent to Wholesale" tab                                                                                                    |                                                                                                    |
|                                                                                                    |                                                                                                    |
| Department of State Taxes and Excise<br>Government of Himachal Pradesh                                                                                                    | Session Time Left : 59:54 🌲 👫 SRIVANI                                                                                                    |
| E Ketsiler v 🗗 Keports v 🔍 Vigilance v 🕼 Support v                                                                                                    |                                                                                                    |
| List of License                                                                                                    | Retailer > List of Lic                                                                                                    |
| Rouis<br>Wallet Payments                                                                                                    | Search:                                                                                                    |
| Waller Balance         6         Refailer Name         License Nyme         Mobile Number         Mail         Address           Index to Wholenab         GUD FNE         SRIVANI         S1-AA         534444444         SRIVANI L@CTEL IN         ,U,OI,OI, Kmsra, Kmsra, Him                                                                                                    | iachal Pradesh,211111                                                                                                    |
|                                                                                                    | Previous                                                                                                    |
|                                                                                                    |                                                                                                    |
|                                                                                                    |                                                                                                    |
|                                                                                                    |                                                                                                    |
|                                                                                                    |                                                                                                    |
|                                                                                                    |                                                                                                    |
|                                                                                                    |                                                                                                    |
| Choose the Add Beer/ Wine/ RTD /Cider Indent option                                                                                                    |                                                                                                    |
| <ul> <li>Choose the Add Beer/ Wine/ RTD /Cider Indent option</li> <li>Department of State Taxes and Excise</li> <li>Converted Wine deliberto</li> </ul>                                                                                                    | Section Time Left : 5948 🍙 🔗 SRUVANI 🕐                                                                                                    |
| Choose the Add Beer/ Wine/ RTD /Cider Indent option  Covernment of State Taxes and Excise Covernment of Himachal Prades  C Report Q Viglance Q Viglance Q | Senios Time Left 1 59-48 🌲 🄗 SRIVANI ୯                                                                                                    |
| <ul> <li>Choose the Add Beer/ Wine/ RTD /Cider Indent option</li> <li>Department of State Taxes and Excise Covernment of Himachal Pradeb</li> <li>Render Covernment of Himachal Pradeb</li> <li>Render Covernment of State Taxes and Excise Covernment of Himachal Pradeb</li> </ul>                                                                                                    | Senion Time Left : \$9:48 🌲 🚔 SRIVANI 🕐<br>Retailer > Retailer lades                                                                                                    |
| <ul> <li>Choose the Add Beer/ Wine/ RTD / Cider Indent option</li> <li>Department of State Taxes and Excise<br/>Covernment of Himachal Pradesh</li> <li>Retarier @ Report @ Vigitace @ Support #</li> <li>RETAILER INDENT</li> </ul>                                                                                                    | Senion Time Left : 59-48 🔺 🏕 SRIVANI 🖒<br>Retailer -> Retailer Isdee<br>Status – Foyment Pending – Status                                                                                                    |
| <ul> <li>Choose the Add Beer/ Wine/ RTD / Cider Indent option</li> <li>Department of State Taxes and Excise Covernment of Himachal Prades</li> <li>Resolution ( Report &amp; Q Vigluer &amp; Q Support &amp; RETAILER INDENT</li> </ul>                                                                                                    | Senion Time Left : \$9:48 🐊 😤 SRIVANI 🕐<br>Retailer > Retailer lader<br>Starius Prometi Preding • Sourch<br>Starius Starius                                                                                                    |
| <ul> <li>Choose the Add Beer/ Wine/ RTD / Cider Indent option</li> <li>Department of State Taxes and Excise Coverment of Himachal Pradeth</li> <li>Retailer @ Report @ Vigluar @ Support @</li> <li>Retailer @ Report @ Vigluar @ Support @</li> <li>Stor Data @ 18-Jad 2023</li> <li>Is de to a status / Action Payment Mode Payment Status</li> </ul>                                                                                                    | Sension Time Left : 59-48 🔹 🏕 SEUVANI 🖒<br>Retailer > Retailer Inden<br>Status Poyment Pending • Scores<br>Startes Faster<br>Payment Hintory Remarks Physical Pass Copy                                                                                                    |
| Choose the Add Beer/ Wine/ RTD / Cider Indent option          Choose the Add Beer/ Wine/ RTD / Cider Indent option         Department of State Taxes and Excise Covernment of Humachal Prades         Therefore       Values v         State Total Covernment of Humachal Prades         Total Covernment of Humachal Prades         State Note:       Values v         State Note:       Values v         State Note:       Total Date (State Note:         Not indent No Pass Validity       Pass Approved On Indent Date/Time Retailer Code Retailer Name Walesale Name Info States/Action Payment Mode Payment States         No data available       No data available                                                                                                    | Semion Time Left : 59-48 A SRIVANI C<br>Retailer > Retailer Indee<br>Starts: Payment Peoding * Search<br>Search<br>Payment Hintory Remarks Physical Paus Copy                                                                                                    |
| Choose the Add Beer/ Wine/ RTD / Cider Indent option          Choose the Add Beer/ Wine/ RTD / Cider Indent option                                                                                                    | Session Time Left : 59-48 🔹 🏕 SELVANI 🕐<br>Retailer > Retailer laden<br>Status Payment Parking Search<br>Search Payment History Remarks Physical Pass Copy<br>Previous Nett                                                                                                    |
| Choose the Add Beer/ Wine/ RTD / Cider Indent option          Choose the Add Beer/ Wine/ RTD / Cider Indent option         Construction         Construction <tr< td=""><td>Senion Time Left : 59-48 A SRIVAN C<br/>Retailer &gt; Retailer Idea<br/>Status Payment Panding • Sourch<br/>Saarch<br/>Payment Hintory Remarks Physical Paus Copy<br/>Previous Next</td></tr<>                                                                                                    | Senion Time Left : 59-48 A SRIVAN C<br>Retailer > Retailer Idea<br>Status Payment Panding • Sourch<br>Saarch<br>Payment Hintory Remarks Physical Paus Copy<br>Previous Next                                                                                                    |
| Choose the Add Beer/ Wine/ RTD / Cider Indent option          Image: Department of State Taxes and Excise Covernment of Himachal Pradebt         Image: Covernment of Himachal Pradebt         Image: Status       Image: Himachal Pradebt         Image: Status       Image: Resulter Code       Resulter Name       Nablesale Name       Image: Resulter Status         No data available       Image: Himachal Pradebt       Image: Himachal Pradebt       Image: Himachal Pradebt                                                                                                    | Sension Time Left : 59-48 🔹 🏕 SELVAN 🔮<br>Retailer > Retailer lader<br>Status Payment Parding Search<br>Saarch Payment History Remarks Physical Pass Copy<br>Previous Nett                                                                                                    |
| Choose the Add Beer/ Wine/ RTD / Cider Indent option          Image: Deprese of State Taxes and Excise         Comment of State Taxes and Excise         Comment of Hinachal Prades         Image: Comment of State Taxes and Excise         Image: Comment of Hinachal Prades         Image: Comment of Hinachal Prades     <                                                                                                    | Senion Time Left : 59:48 A SRIVAN C<br>Retailer > Retailer adde<br>Startes Payment Pending • Sourch<br>Saarch<br>Payment Hintory Remarks Physical Paus Copy<br>Previous Next                                                                                                    |
| Choose the Add Beer/ Wine/ RTD / Cider Indent option                  Performent of State Taxes and Excise                  Performent of State Taxes and Excise                  Performent of State Taxes and Excise                 Performent of State Taxes and Excise                                                                                                    | Senios Time Left : 59-48 🔹 <page-header> SELVAN <table-of-contents></table-of-contents></page-header>                                                                                                    |
| Choose the Add Beer/ Wine/ RTD / Cider Indent option                                                                                                    | Senion Time Left 1 59:48 A SRIVAN C<br>Retailer > Retailer - > Retailer - > = > = > = > = > = > = > = > = > = > |
|                                                                                                    | Sension Time Left : 59-48 🔹 <table-cell> SERVAN <table-of-contents></table-of-contents></table-cell>                                                                                                    |
| Choose the Add Beer/ Wine/ RTD / Cider Indent option                                                                                                    | Senior Time Left 1 59:48 A SRIVAN C<br>Retailer > Retailer - > Retailer - > Retailer - > Retailer - Iadea<br>Starts Payment Pauling Saarch<br>Saarch<br>Payment Hintory Remarks Physical Paus Copy<br>Previous Next                                                                                                    |
|                                                                                                    | Sension Time Left : 59-48 🔹 <table-cell> SREVAN C<br/>Retailer &gt; Retailer left<br/>Status Payment Pauling Search<br/>Saarch Search<br/>Payment History Remarks Physical Pass Copy<br/>Previous Next</table-cell>                                                                                                    |

After clicked on the Beer/Wine/ RTD /Cider Indent option User need to select the Wholesale name under wholesale drop down

| Department of State Taxes and Excise<br>Government of Himachal Pradesh                      | Select Wholesale                                                                             | Sension Time Left : 59.42 🌲 縃 SRIVANI 🕛                                |
|---------------------------------------------------------------------------------------------|----------------------------------------------------------------------------------------------|------------------------------------------------------------------------|
| E Retailer > 🗗 Report > Q Vigilaace > 🐻 Support >                                           | Please Select Wholesale                                                                      | a Retailer > Retailer ladeat                                           |
| 10 T                                                                                        | Finas Solet Wholesale<br>WDNEXY (149)<br>Wase Dommy (1036)                                   | End Dans 18/Jul 2023 Status Payment Peeding + Search Search            |
| SNo* Indent No Pass No Pass Validity Pass Approved On Indent Date/Time<br>No data available | SI-CV Monitaria (155) R MENOCHA INDUSTRIES (1855) SOLAN FOOD FRODUCTS PRIVATE LIMITED (1071) | Payment Mode Payment Status Payment History Remarks Physical Pass Copy |
|                                                                                             | + Bill Index + BeerWaaRTDCole Index                                                          | Previou Nest                                                           |

> Click on the **Submit** button on the wholesale drop down pop up page

| Department of State Taxes and Excise<br>Government of Himachal Pradesh                       | Select Wholesale                                    | Series Time Left ( 59.34 🌲 🌴 SRIVANI 😃                                            |
|----------------------------------------------------------------------------------------------|-----------------------------------------------------|-----------------------------------------------------------------------------------|
| E Renaler v 🖉 Report v 🔍 Vigilance v 🐻 Support v RETAILER INDENT                             | WINTERY (3149)                                      | Retniker ≯ Retniker fadent                                                        |
| 10 *                                                                                         |                                                     | End Date 🖆 15-7al-2023 Status Peymet Peeding * Sourch                             |
| S.No* Indent No Pass No Pass Validity Pass Approved On Indent Date/Time<br>No data available | Retailer Code Retailer Name Wholesale Name Info Sta | nut/Action Payment Mode Payment Status Payment History Remarks Physical Pass Copy |
|                                                                                              | + IML ladest + BeerWiseRTDCides ladest              | Predom                                                                            |

> S1-AA Retailer before raising the Indent to S1-C mandatory to select the route in the below screen

|          |               |                                         |                                                                                                    | Invoice Amo                                          | ount(Ks.) Details                                                                                                    |                                                                                                    |                                                                                                    |                                                                                                    |                                                                                                    |                                                                                                    |                                                                                                    |
|----------|---------------|-----------------------------------------|----------------------------------------------------------------------------------------------------|------------------------------------------------------|----------------------------------------------------------------------------------------------------|----------------------------------------------------------------------------------------------------|----------------------------------------------------------------------------------------------------|----------------------------------------------------------------------------------------------------|----------------------------------------------------------------------------------------------------|----------------------------------------------------------------------------------------------------|----------------------------------------------------------------------------------------------------|
| WIN      | ERY           |                                         |                                                                                                    |                                                      | Total PPL                                                                                                    |                                                                                                    |                                                                                                    | 0                                                                                                    |                                                                                                    |                                                                                                    |                                                                                                    |
| 18-Ju    | 1-2023        |                                         |                                                                                                    |                                                      | Total BL:                                                                                                    |                                                                                                    |                                                                                                    | 0                                                                                                    |                                                                                                    |                                                                                                    |                                                                                                    |
| SRIV     | ANIL@CTEI     | LIN                                     |                                                                                                    |                                                      | Total RED                                                                                                    |                                                                                                    |                                                                                                    | 0                                                                                                    |                                                                                                    |                                                                                                    |                                                                                                    |
| 9182     | 492583        |                                         |                                                                                                    |                                                      | Total ETD                                                                                                    |                                                                                                    |                                                                                                    | 0                                                                                                    |                                                                                                    |                                                                                                    |                                                                                                    |
|          |               |                                         |                                                                                                    |                                                      | Total ARED                                                                                                    |                                                                                                    |                                                                                                    | 0                                                                                                    |                                                                                                    |                                                                                                    |                                                                                                    |
|          |               |                                         |                                                                                                    |                                                      | Total Milk Cess                                                                                                    |                                                                                                    |                                                                                                    | 0                                                                                                    |                                                                                                    |                                                                                                    |                                                                                                    |
|          |               |                                         |                                                                                                    |                                                      | Total Value                                                                                                    |                                                                                                    |                                                                                                    | 0                                                                                                    |                                                                                                    |                                                                                                    |                                                                                                    |
|          |               |                                         |                                                                                                    |                                                      | Route*                                                                                                    |                                                                                                    | - Г                                                                                                    | Please Select                                                                                                    |                                                                                                    |                                                                                                    |                                                                                                    |
|          | Brand Co      | de/Brand Name                           |                                                                                                    |                                                      |                                                                                                    |                                                                                                    |                                                                                                    | HTIUVIJ100                                                                                                    |                                                                                                    |                                                                                                    |                                                                                                    |
|          |               |                                         |                                                                                                    |                                                      |                                                                                                    |                                                                                                    |                                                                                                    |                                                                                                    |                                                                                                    |                                                                                                    |                                                                                                    |
|          |               |                                         |                                                                                                    |                                                      |                                                                                                    |                                                                                                    |                                                                                                    |                                                                                                    |                                                                                                    |                                                                                                    |                                                                                                    |
| Category | Size<br>in ml | Pack Type                               | IML<br>CASES   BOTTLES                                                                                                    | BEER<br>CASES   BOTTLES                              | Total Bottles                                                                                                    | EDP<br>per Case                                                                                                    | PPL/BL<br>per Case                                                                                                    | RED<br>per PPL (Ra)                                                                                                    | ETD / Milk Cess<br>per Bottle (Rs)                                                                                                    | ARED<br>per Bottle (Rs)                                                                                                    | MRP (Rs)                                                                                                    |
|          |               |                                         |                                                                                                    |                                                      |                                                                                                    |                                                                                                    |                                                                                                    |                                                                                                    |                                                                                                    |                                                                                                    |                                                                                                    |
|          |               |                                         |                                                                                                    |                                                      |                                                                                                    |                                                                                                    |                                                                                                    |                                                                                                    |                                                                                                    |                                                                                                    | Cancel                                                                                                    |
|          | WEM           | WINERY    I3-3al-2023   SRIVANIL (RCTEI | WINDERY           18-ba-2023           SBIVANLIJJCTEL DN           9132-452:53           Brand Code / Brand Name           Brand Code / Brand Name           Category         Size           Band         Paid:Type | WENERY  IS-50-2023  SETUCANIL (2,CTEL EN  9182492383 | WD/ERY           15-bal2023           SERVANTL_RCTEL_EN           9132492583             PHERMCCode/Brand Name             Brand Code/Brand Name             Category         Sam           Sam         CASES   BOTTLES             CASES   BOTTLES | WDPERY     Total PPL       18-50-2023     Total BL+       SEVANIL_RCTEL DN     Total RED       912-422183     Total AKED       Intel AKED     Total AKED       Intel AKED     Total AKED       Intel AKED     Total AKED       Intel AKED     Total AKED       Intel AKED     Total AKED       Intel AKED     Total AKED       Intel AKED     Total AKED       Intel AKED     Total Yabs       Reset*     Reset*       Intel AKED     CASES   BOTTLES       Intel Bernin     Total Bernin | WDPERY     Teol PPL       113-bal-2023     Teol BL*       SERVANTLEQCTEL.DN     Teol AED       9132492583     Teol AED       9132492583     Teol AED       Teol AED     Teol AED       1     Teol AED       1     Teol AED | WINTERY     Teal PPL       18-hd-2023     Teal BPL       SBUVANLE_CTEL_DN     Teal RED       9182482583     Teal RED       9182482583     Teal ARED       Teal ARED     Teal ARED       Teal ARED     Teal ARED       Teal ARED     Teal ARED       Rest:     Teal ARED       Category     Size     Paint Type       Name     CATES BOTTLES     Teal Botte. | WDTERY         Teal PPL         0           15-bil-2023         Teal BL*         0           SBUXUNIL_GCTEL DN         Teal RED         0           918242233         Teal RED         0           918242233         Teal ARED         0           918242233         Teal ARED         0           Freed ARED         0         0           Freed ARED         0         0           Freed ARED         0         0           Freed ARED         0         0           Freed ARED         0         0           Freed ARED         0         0           Freed ARED         0         0           Freed Code/ Bread News         0         0           Freed Code/ Bread News         0         0           Category         Size         Pack Type         IAL           ARER         Teal Botics         EDP         PFL-REL         RED           VEND         CAXES (BOTTLES         CAXES (BOTTLES         Teal Botics         EDP         PFC-RE         PFC (B) | WENEXY         Teul PFL         0           18-50-2023         Teul BLs         0           SEVIANLIGCTEL IN         0         0           918242253         Teul RED         0           918242253         Teul ARED         0           10         Teul ARED         0           918242253         Teul ARED         0           10         Teul ARED         0           11         Teul ARED         0           11         Teul ARED         0           11         Teul ARED         0           11         Teul ARED         0           11         Teul ARED         0           11         Teul ARED         0           12         Teul ARED         0           13         Teul ARED         0           14         Teul ARED         0           15         Teul ARED         0           15         Teul ARED         0           15         Teul Vale         0           17         Teul Vale         0           18         Teul Vale         0           19         Teul Vale         0           100         Teul Vale </td <td>WENERY         Test PPL         0           18-50-2023         Ferd BL+         0         0           SEVIANIL_ECTEL DN         0         0         0           918242233         Ferd ARED         0         0         0           918242233         Ferd ARED         0         0         0         0           918242233         Ferd ARED         0         0         0         0         0         0         0         0         0         0         0         0         0         0         0         0         0         0         0         0         0         0         0         0         0         0         0         0         0         0         0         0         0         0         0         0         0         0         0         0         0         0         0         0         0         0         0         0         0         0         0         0         0         0         0         0         0         0         0         0         0         0         0         0         0         0         0         0         0         0         0         0         0</td> | WENERY         Test PPL         0           18-50-2023         Ferd BL+         0         0           SEVIANIL_ECTEL DN         0         0         0           918242233         Ferd ARED         0         0         0           918242233         Ferd ARED         0         0         0         0           918242233         Ferd ARED         0         0         0         0         0         0         0         0         0         0         0         0         0         0         0         0         0         0         0         0         0         0         0         0         0         0         0         0         0         0         0         0         0         0         0         0         0         0         0         0         0         0         0         0         0         0         0         0         0         0         0         0         0         0         0         0         0         0         0         0         0         0         0         0         0         0         0         0         0         0         0         0         0 |

After choosing the Route user need to select the Brand code under Brand code /Brand Name drop down

| Indent Retailer Code - GUD FNE (2304868 )                                                            |                         |         |               |                 |                    |                     |                                    |                         |          |
|----------------------------------------------------------------------------------------------------|-------------------------|---------|---------------|-----------------|--------------------|---------------------|------------------------------------|-------------------------|----------|
|                                                                                                    | Invoice A               | mount(R | s.) Details   |                 |                    |                     |                                    |                         |          |
| Wholesaler's Name                                                                                    | WINERY                  | Tot     | al PPL        |                 |                    | 0                   |                                    |                         |          |
| Date                                                                                                 | 18-Jul-2023             | Tot     | al BLs        |                 |                    | 0                   |                                    |                         |          |
| Email Id                                                                                             | SRIVANI L@CTEL IN       | Tot     | al RED        |                 |                    | 0                   |                                    |                         |          |
| Mobile No                                                                                            | 9182492583              | Tot     | al ETD        |                 |                    | 0                   |                                    |                         |          |
| Total Cases                                                                                          |                         | Tot     | al ARED       |                 |                    | 0                   |                                    |                         |          |
| Total Bottles                                                                                        |                         | Tot     | al Milk Cess  |                 |                    | 0                   |                                    |                         |          |
|                                                                                                    |                         | Tot     | al Value      |                 |                    | 0                   |                                    |                         |          |
| Vehicle Number                                                                                       |                         | Ro      | ute*          |                 |                    | HTIUVIJ100          |                                    |                         | ~        |
|                                                                                                    | Brand Code / Brand Name |         |               |                 |                    | Brand No            | ıme                                |                         |          |
| 04                                                                                                   |                         |         |               |                 |                    |                     |                                    |                         |          |
| WONDER WYNE APPLE WINE(575ml) (0460) (PP) (G)(0)<br>GOLD HOME RHODODENDRON WINE(575ml) (0454) (PP)   | ©(0)                    |         |               |                 |                    |                     |                                    |                         |          |
| MINCHY'S CIDERICK SPARKLING APPLE CIDER(650ml) (<br>WONDER WYNE APPLE WINE(750ml) (0460) (QQ) (G)(0) | 0467) (BS) (O)(0)       |         | Total Bottles | EDP<br>per Case | PPL/BL<br>per Case | RED<br>per PPL (Rs) | ETD / Milk Cess<br>per Bottle (Rs) | ARED<br>per Bottle (Ra) | MRP (Rs) |
| MINCHY'S CIDEKICK SPARKLING APPLE CIDER(330ml) (                                                     | 0467) (UP) (0)(0)       |         |               |                 |                    | ,                   |                                    |                         |          |
| Attention apendia                                                                                    |                         |         |               |                 |                    |                     |                                    |                         |          |
|                                                                                                    |                         |         |               |                 |                    |                     |                                    |                         | Cancel   |

User can able to enter the Cases Count under Quantity Cases Text Field & Bottles Count under Quantity Bottles Text Field

|                                                                                                    |                                                                                                    | indent Retailer C                                                                                                    | ode - GUD FNE (2304 | 868)     |               |                 |                       |                         |                   |                 |                    |                      |                                    |                         |                     |  |   |            |  |  |  |
|----------------------------------------------------------------------------------------------------|----------------------------------------------------------------------------------------------------|----------------------------------------------------------------------------------------------------|---------------------|----------|---------------|-----------------|-----------------------|-------------------------|-------------------|-----------------|--------------------|----------------------|------------------------------------|-------------------------|---------------------|--|---|------------|--|--|--|
| NNRAY NNRAY                                                                                                    | Audor Yane     VUERY     Find PFL     0       •     104 4000     0     0       •     104 4000     0     0       •     104 4000     0     0       •     104 500     0     0       •     104 500     0     0       •     104 500     0     0       •     104 500     0     0       •     104 500     0     0       •     104 500     0     0       •     104 500     0     0       •     104 500     0     0       •     104 500     0     0       •     104 500     0     0       •     104 500     0     0       •     104 500     0     0       •     104 500     0     0       •     104 500     0     0       •     104 500     0       •     100 500     0       •     100 500     0       •     100 500     0       •     100 500     0       •     100 500     0       •     100 500     0       •     100 500     0       •     100 500 <th></th> <th></th> <th></th> <th></th> <th></th> <th></th> <th>Invoice Am</th> <th>ount(Rs.) Details</th> <th></th> <th></th> <th></th> <th></th> <th></th> <th></th>                                                                                                    |                                                                                                    |                     |          |               |                 |                       | Invoice Am              | ount(Rs.) Details |                 |                    |                      |                                    |                         |                     |  |   |            |  |  |  |
| is dot dot dot dot dot dot dot dot dot dot                                                                                                    | i i i i i i i i i i i i i i i i i i i                                                                                                    | 'holesaler's Name                                                                                                    |                     | WINE     | RY            |                 |                       |                         | Total PPL         |                 | ſ                  | 0                    |                                    |                         |                     |  |   |            |  |  |  |
| SUMMERGEEIN     Test REP     0       Subserve     932-92-35     Test REP     0       Subserve     Subserve     Subserve     0       Subserve     Subserve     Subserve     0       Subserve     Subserve     Subserve     0       Subserve     Subserve     Subserve     0       Subserve     Subserve     Subserve     0       Subserve     Subserve     Subserve     Subserve       Subserve     Subserve     Subserve     Subserve       Subserve     Subserve     Subserve     Subserve       Subserve     Subserve     Subserve     Subserve       Subserve     Subserve     Subserve     Subserve       Subserve     Subserve     Subserve     Subserve       Subserve     Subserve     Subserve     Subserve       Subserve     Subserve     Subserve     Subserve       Subserve     Subserve     Subserve     Subserve       Subserve     Subserve     Subserve     Subserve       Subserve     Subserve     Subserve     Subserve       Subserve     Subserve     Subserve     Subserve       Subserve     Subserve     Subserve     Subserve                                                                                                    | ali ali ali ali ali ali ali ali ali ali                                                                                                    | ate                                                                                                    |                     | 18-Jul   | -2023         |                 |                       |                         | Total BL:         |                 | Ĩ                  | 0                    |                                    |                         |                     |  |   |            |  |  |  |
| bels N 91549259     al Case     al Case     al Case     al Balas     al Case     al Balas     al Case     al Case                                                                                                    | nin No 91549393 non 1 non 1<                                                                                                    | nail Id                                                                                                    |                     | SRIVA    | NIL@CTEL      | IN              |                       |                         | Total RED         |                 | Ĩ                  | 0                    |                                    |                         |                     |  |   |            |  |  |  |
| at Case       Ind ARD       0       Ind ARD       0       Ind ARD       Ind ARD <td>al Sens               Inst AEPD               0               0               0               0               0               0               0               0               0               0               0               0               0               0               0               0               0               0               0               0               0               0               0               0               0               0               0               0               0               0               0               0               0               0               0               0               0             0</td> <td>obile No</td> <td></td> <td>91824</td> <td>92583</td> <td></td> <td></td> <td></td> <td>Total ETD</td> <td></td> <td>ſ</td> <td>0</td> <td></td> <td></td> <td></td>                                                                                                    | al Sens               Inst AEPD               0               0               0               0               0               0               0               0               0               0               0               0               0               0               0               0               0               0               0               0               0               0               0               0               0               0               0               0               0               0               0               0               0               0               0               0               0             0                                                                                                    | obile No                                                                                                    |                     | 91824    | 92583         |                 |                       |                         | Total ETD         |                 | ſ                  | 0                    |                                    |                         |                     |  |   |            |  |  |  |
| a Bales:     Image: Serie Serie Se                                                                                                    | a Bedra       Image: Second Carlow Provide Apple With Carson       0       Image: Second Carlow Provide Apple With Carson       0       0       Image: Second Carlow Provide Apple With Carson       0       0       0       0       0       0       0       0       0       0       0       0       0       0       0       0       0       0       0       0       0       0       0       0       0       0       0       0       0       0       0       0       0       0       0       0       0       0       0 </td <td>tal Cases</td> <td></td> <td></td> <td></td> <td></td> <td></td> <td></td> <td>Total ARED</td> <td></td> <td>Ĩ</td> <td>0</td> <td></td> <td></td> <td></td>                                                                                                    | tal Cases                                                                                                    |                     |          |               |                 |                       |                         | Total ARED        |                 | Ĩ                  | 0                    |                                    |                         |                     |  |   |            |  |  |  |
| Interview     Total Yale     0       Add Name     Rear     MTUVI00       Order     Total Xale     MUXDER WYNE APPLE WYNE       Order     WUXDER WYNE APPLE WYNE     Total Xale       Order     WUXDER WYNE APPLE WYNE     Total Xale       Order     WUXDER WYNE APPLE WYNE     Total Xale       Order     Ster FOTS Proces     Ster FOTS Proces       Order     Ster FOTS Proces     Ster FOTS Proces       Order     Ster FOTS Proces     Ster FOTS Proces       Order     Ster FOTS Proces     Ster FOTS Proces       Order     Ster FOTS Proces     Ster FOTS Proces                                                                                                    | Taik Yales     0       Intel Yales     0       Rester     Rester       Rester     Rester       Rester     Rester       Rester     Rester       Rester       Rester       Rester       Rester       Rester       Rester       Rester                                                                                                    | tal Bottles                                                                                                    |                     |          |               |                 |                       |                         | Total Milk Cess   |                 | Ĩ                  | 0                    |                                    |                         |                     |  |   |            |  |  |  |
| Add Number     Restr     HTUVII00       Bead Colspan="4">Bead Nume     Decomposition of the problem in the problem in                                                                                                    | Inter-view     Read     Read <td></td> <td></td> <td></td> <td></td> <td></td> <td></td> <td></td> <td>Total Value</td> <td></td> <td>Ĩ</td> <td>0</td> <td></td> <td></td> <td></td>                                                                                                    |                                                                                                    |                     |          |               |                 |                       |                         | Total Value       |                 | Ĩ                  | 0                    |                                    |                         |                     |  |   |            |  |  |  |
| Brad Cells       Brad Name       Data       Data       BEER       Data Define       DP       BEED       BEED       BEED       BEER       BEER <th< td=""><td>Brand Coder / Frand Name       Brand Coder / Frand Name       Brand Name       Brand Nam        <th br<="" colspan="6" td=""><td>hicle Number</td><td></td><td></td><td></td><td></td><td></td><td></td><td>Route*</td><td></td><td>[</td><td>HTIUVIJ100</td><td></td><td></td><td></td></th></td></th<> | Brand Coder / Frand Name       Brand Coder / Frand Name       Brand Name       Brand Nam <th br<="" colspan="6" td=""><td>hicle Number</td><td></td><td></td><td></td><td></td><td></td><td></td><td>Route*</td><td></td><td>[</td><td>HTIUVIJ100</td><td></td><td></td><td></td></th>                                                                                                    | <td>hicle Number</td> <td></td> <td></td> <td></td> <td></td> <td></td> <td></td> <td>Route*</td> <td></td> <td>[</td> <td>HTIUVIJ100</td> <td></td> <td></td> <td></td> |                     |          |               |                 |                       | hicle Number            |                   |                 |                    |                      |                                    |                         | Route*              |  | [ | HTIUVIJ100 |  |  |  |
| 040       WXXXXE RVYIVE APPLE WXXE         Size rP (275) Fock Type - 0         Countly Cases   Bottles         Countly Cases   Bottles         Countly Cases   Bottles         Countly Cases   Bottles         Countly Cases   Bottles         Countly Cases   Bottles         Countly Cases   Bottles         Countly Cases   Bottles         Countly Cases   Bottles         Countly Cases   Bottles         Countly Cases   Bottles         Countly Cases   Bottles         Countly Cases   Bottles         Reset Name       Cates   Bottles       EEER       Teal Bottles       EDP       PT P.BL       RED       MED (Note)       AED (Note)       AED (Note)                                                                                                    | WONDER WINDE APPLE WINE         Size - FP (275) Pock Type - 0         Colspan="6">Colspan="6">Colspan="6">Colspan="6">Colspan="6">Colspan="6">Colspan="6">Colspan="6">Colspan="6">Colspan="6">Colspan="6">Colspan="6">Colspan="6">Colspan="6">Colspan="6">Colspan="6">Colspan="6">Colspan="6"Colspan="6"Col |                                                                                                    |                     |          | Brand Cod     | le / Brand Name |                       |                         |                   |                 |                    | Brand N              | ame                                |                         |                     |  |   |            |  |  |  |
| Size PP (275) Peek Type - 0           Quantity Cases   Bottles           P           Add Exact           Add Exact           Read Name         Category         Size Prix Type         Distribution (Colspan="6">Distribution (Colspan="6">Distribution (Colspan="6")           Distribution (Colspa="6")         Distribution (C                                                                                                    | Size - PP (75) Pock Type - 0<br>Quantity Cases   Bottles                                                                                                    | 0460                                                                                                    |                     |          |               |                 |                       |                         | WONDER WYNE APPLE | WINE            |                    |                      |                                    |                         |                     |  |   |            |  |  |  |
| Retailer Details         per con         per con                                                                                                    | Retailer Details           Go to PC settings to activate         Windows                                                                                                    | Add Reset<br>Brand Code                                                                                                    | Brand Name          | Category | Size<br>in ml | Pack Type       | DAL<br>CASES/ BOTTLES | BEER<br>CASES   BOTTLES | Total Bottles     | EDP<br>per Case | PPL/BL<br>per Case | RED<br>ner PPI. (Rs) | ETD / Milk Cess<br>ner Bottle (Rs) | ARED<br>ner Bottle (Rs) | MRP (Rs)            |  |   |            |  |  |  |
| Go to PC settings to activate WirRacel                                                                                                    | Go to PC settings to activate V/IF Cancel                                                                                                    | Retailer Detail                                                                                                    | ls                  |          |               |                 |                       |                         |                   | ,               |                    |                      |                                    |                         |                     |  |   |            |  |  |  |
|                                                                                                    |                                                                                                    |                                                                                                    |                     |          |               |                 |                       |                         |                   |                 |                    |                      | Go to P                            | C settings to activat   | e Win <b>Cansel</b> |  |   |            |  |  |  |
|                                                                                                    |                                                                                                    |                                                                                                    |                     |          |               |                 |                       |                         |                   |                 |                    |                      |                                    |                         |                     |  |   |            |  |  |  |
|                                                                                                    |                                                                                                    |                                                                                                    |                     |          |               |                 |                       |                         |                   |                 |                    |                      |                                    |                         |                     |  |   |            |  |  |  |
|                                                                                                    |                                                                                                    |                                                                                                    |                     |          |               |                 |                       |                         |                   |                 |                    |                      |                                    |                         |                     |  |   |            |  |  |  |
|                                                                                                    |                                                                                                    |                                                                                                    |                     |          |               |                 |                       |                         |                   |                 |                    |                      |                                    |                         |                     |  |   |            |  |  |  |
|                                                                                                    |                                                                                                    |                                                                                                    |                     |          |               |                 |                       |                         |                   |                 |                    |                      |                                    |                         |                     |  |   |            |  |  |  |

- If they can enter the Cases /Bottles count click on "ADD" button by default all the details like EDP, Milk Cess, ARED of the Brand code visible in the Below Screen
- ➢ Need to click on the "Preview" Button

|                              |             |                   |           |                        | Invoice Amo             | unt(Rs.) Details |                 |                    |                     |                                    |                         |          |
|------------------------------|-------------|-------------------|-----------|------------------------|-------------------------|------------------|-----------------|--------------------|---------------------|------------------------------------|-------------------------|----------|
| 'holesaler's Name            | WINERY      |                   |           |                        |                         | Total PPL        |                 |                    | 0                   |                                    |                         |          |
| ste                          | 18-Jul-2023 | 3                 |           |                        |                         | Total BLs        |                 |                    | 9                   |                                    |                         |          |
| nsil Id                      | SRIVANIL    | @CTEL IN          |           |                        |                         | Total RED        |                 |                    | 0                   |                                    |                         |          |
| obile No                     | 918249258   | 3                 |           |                        |                         | Total ETD        |                 |                    | 0                   |                                    |                         |          |
| otal Cases                   | 1           |                   |           |                        |                         | Total ARED       |                 |                    | 0                   |                                    |                         |          |
| otal Bottles                 | 0           |                   |           |                        |                         | Total Milk Cess  |                 |                    | 120                 |                                    |                         |          |
|                              |             |                   |           |                        |                         | Total Value      |                 |                    | 120                 |                                    |                         |          |
| ehicle Number                |             |                   |           |                        |                         | Route*           |                 |                    | HTIU100             |                                    |                         |          |
|                              | В           | rand Code / Brand | Name      |                        |                         |                  |                 |                    | Brand               | Name                               |                         |          |
| Type Brand Number/Brand Name |             |                   |           |                        |                         |                  |                 |                    |                     |                                    |                         |          |
|                              |             |                   |           |                        |                         |                  |                 |                    |                     |                                    |                         |          |
| Brand Code Brand Name        | Category    | Size<br>in ml     | Pack Type | IML<br>CASES   BOTTLES | BEER<br>CASES   BOTTLES | Total Bottles    | EDP<br>per Case | PPL/BL<br>per Case | RED<br>per PPL (R1) | ETD / Milk Cess<br>per Bottle (Rs) | ARED<br>per Bottle (Rs) | MRP (Rs) |
| 0460 WONDER WYNE             | APPLEV      | 375   24          | G         | 1 0                    | 0 0                     | 24               | 2310.00         | 9.00               | 7.00                | 0 / 5                              | 0                       | 205      |

> User need to click on the "Save" Button on the view pop up page

| 1     Total ARED     0       0     Total ARED     120       0     Image: Constraint of the state of the state of the sta                                                                                                    | 9182492583 |          |              |                |               |              |                           | Total ETD              |           |                            | 0                            |                                         |
|----------------------------------------------------------------------------------------------------|------------|----------|--------------|----------------|---------------|--------------|---------------------------|------------------------|-----------|----------------------------|------------------------------|-----------------------------------------|
| 0 Total Milk Cess  Total Milk Cess  Tota | 1          |          |              |                |               |              |                           | Total ARED             |           |                            | 0                            |                                         |
| Brand Code     Brand Name     Size in Pack Quantity in Quantity in Quantity in Bottles(IML)     Quantity in Quantity in Quantity in Bottles(BEER)       Brand     WONDER WYNE APPLE WYNE APPLE     375   24     G     1     0     0     0       Save     Save                                                                                                    | 0          |          |              |                |               |              |                           | Total Milk Cess        |           |                            | 120                          |                                         |
| Brand     WONDER WYNE APPLE     375   24     G     1     0     0       Save       pory     Size     Pack Type     IML     REER     Total Bottles     EDP     PFL/BL     RED     ETD / Milk Cess                                                                                                    |            | Brand    | Code Brand   | Name           | Size in<br>ml | Pack<br>Type | Quantity in<br>Cases(IML) | Quantity<br>Bottles(IM | in<br>IL) | Quantity in<br>Cases(BEER) | Quantity in<br>Bottles(BEER) | , , , , , , , , , , , , , , , , , , , , |
| gory Size Pack Type IML BEER Total Bottles EDP PPL/BL RED ETD/MBIK Cess                                                                                                    | Br         | and 0460 | WONE<br>WINE | DER WYNE APPLE | 375   24      | G            | 1                         | 0                      |           | 0                          | 0                            |                                         |
|                                                                                                    | egory      | Size     | Pack Type    | IML            |               | BEER         | s                         | ave<br>Total Bottles   | EDP       | PPL/BL                     | RED                          | ETD / Milk Cess                         |
|                                                                                                    | WINE       | 375   24 | 2            | 1 0            |               | 0            | 0                         | 24                     | 2310.00   | 9.00                       | 7.00                         | 0 / 5                                   |

- > After click on the save button "Indent submitted successfully"
- User will get the confirmation pop up message "Successfully Submitted The Order With Indent Number "

#### ▶ User need to click "Ok" button on the Confirmation pop up page .

| to Zimbra: Inbox (7) BPCL HP c                                                         | d <sup>a</sup> CTIS Workspace 👖 Dashboard [Jenkins] 📷 De                                                             | central.hpfsproject.com says<br>Successfully Submitted The Order<br>IND2023DEPOLD314980 | With Indent Number                                                                                                    |                                                                                                    |                                                           |
|----------------------------------------------------------------------------------------|----------------------------------------------------------------------------------------------------|-----------------------------------------------------------------------------------------|----------------------------------------------------------------------------------------------------|----------------------------------------------------------------------------------------------------|-----------------------------------------------------------|
| Wholesaler's Name                                                                      | WINERY                                                                                                    |                                                                                         |                                                                                                    | 0                                                                                                    |                                                           |
| Date                                                                                   | 18-Jul-2023                                                                                                    |                                                                                         | Total BL:                                                                                                    | 9                                                                                                    |                                                           |
| Email Id                                                                               | SRIVANI.L@CTEL.IN                                                                                                    |                                                                                         | Total RED                                                                                                    | 0                                                                                                    |                                                           |
| Mobile No                                                                              | 9182492583                                                                                                    |                                                                                         | Total ETD                                                                                                    | 0                                                                                                    |                                                           |
| Total Cases                                                                            | 1                                                                                                    |                                                                                         | Total ARED                                                                                                    | 0                                                                                                    |                                                           |
| Total Bottles                                                                          | 0                                                                                                    |                                                                                         | Total Milk Cett                                                                                                    | 120                                                                                                    |                                                           |
| Vekicle Number                                                                         | BrandCode Brand Name 0460 WONDER WYNE APP                                                                            | Size in Pack Quantity in<br>Type Cases(IML)                                             | Quantity in Quantity in Case(BEER)<br>Bottlet(IAIL) 0                                                                   | Quantity in<br>Bottle:(BEER)<br>0                                                                                     | <b>``</b>                                                 |
| Braad Code     Braad Name     C     Gado     VPONDER WYNE APPLE Y     Retailer Details | Stee         Pack Type         13.0L           is ad         CASES   BOTTL           VEVE         [375] 24         E | ES EER<br>CASES   BOTTLES                                                               | Total Bottles         EDP         P71.28.           pre Core         pre Core           24         2310.00         9.00 | RED         FTD / Milk Cess           per FFL (Rs)         per Bottle (Rs)           [7:00]         [0]         / [5] | ARED AREP (Rs) per Bottle (Rs) 200                        |
|                                                                                        |                                                                                                    |                                                                                         |                                                                                                    | Activ<br>Ge te F                                                                                                    | Preview Cancel ate Windows Coeffingence arthreste Windows |

- > After Raising the Indent in below screen Indent Number is visible along with the status
- While Creating the indent from S1-AA /S1-F to S1-C collecting only Milk Cess instead of License Fee and Milk Cess for Civilian Wine & Cider
- While Creating the indent from S1-AA /S1-F to S1-C collecting for Foreign /Import Wine & Cider

| ] Retai | ler ~ 📝 Reports ~   | QV         | igilance ∨       | B Suppor               | 1 ~                      |                  |                  |                   |                                       |                 |                   |                    | Retaile  | · > Retailer In       |
|---------|---------------------|------------|------------------|------------------------|--------------------------|------------------|------------------|-------------------|---------------------------------------|-----------------|-------------------|--------------------|----------|-----------------------|
| )       | •                   |            |                  |                        |                          | Start Date       | 18-Ju            | 1-2023            | End Date 🛗                            | 18-Jul-2023     |                   | Status Payment Per | ding     | Search                |
| .No *   | Indent No           | Pass<br>No | Pass<br>Validity | Pass<br>Approved<br>On | Indent<br>Date/Time      | Retailer<br>Code | Retailer<br>Name | Wholesale<br>Name | Info Status/Action                    | Payment<br>Mode | Payment<br>Status | Payment History    | Remarks  | Physical<br>Pass Copy |
|         | IND2023DEPOLD314980 | NA         | N/A              | N/A                    | 2023-07-18<br>02:25:56pm | 2304868          | GUD<br>FNE       | WINERY            | Pay Milk Cess Amount<br>Cancel Indent |                 |                   | Payment Details    | View     |                       |
|         |                     |            |                  |                        |                          | - DIT IS         |                  | 2007/Wine/PTD/    | Cidor Indont                          |                 |                   |                    | Previous | Next                  |
|         |                     |            |                  |                        |                          |                  |                  |                   |                                       |                 |                   |                    |          |                       |
|         |                     |            |                  |                        |                          |                  |                  |                   |                                       |                 |                   |                    |          |                       |

- > User can pay the Milk cess by clicking on the Pay Milk cess Amount button
- > In Payment Details view pop up page user can pay the amount through wallet

|       | Depa<br>Govern | rtment of Stat | e Tax      | es and I<br>desh | Excise           |            |                                                      |                |         |                       |         |               | Sessi             | on Time Left : 59:17 | 🛊 🎢 srivani 😃                 |
|-------|----------------|----------------|------------|------------------|------------------|------------|------------------------------------------------------|----------------|---------|-----------------------|---------|---------------|-------------------|----------------------|-------------------------------|
| LI Re | tailer ~       | 🗗 Reports ~    | Q Vi       | gilance 🗸        | Suppor           | rt ~       |                                                      |                |         |                       |         |               |                   |                      |                               |
| RETAI | LER IND        | ENT            |            |                  |                  |            | Payment Deta                                         | ils            |         | ×                     |         |               |                   |                      | Retailer > Retailer Inder     |
|       |                |                |            |                  |                  |            | Payee Name                                           |                | GUD FNE |                       | 8-Ju1-2 | 2023          |                   | Status Payment Per   | nding - Search                |
| 10    | •              |                |            |                  |                  |            | Payment Status                                       |                | Pending |                       |         |               |                   | Search               | :                             |
| S.No  | Indent N       | 0              | Pass<br>No | Pass<br>Validity | Pass<br>Approved | Inder      | Service Name                                         | Head           | Fee (₹) | Wallet<br>Balance (₹) | Pa      | iyment<br>ode | Payment<br>Status | Payment History      | Remarks Physical<br>Pass Copy |
| -     |                |                |            |                  | UI               |            | License Fee                                          | 0039-00-105-01 | 0       | 0                     |         |               |                   |                      |                               |
| 1     | IND202         | 3DEPOLD314980  | NA         | N/A              | N/A              | 2023-02:25 | Add. License Fee                                     | 0039-00-105-03 | 0       | 0                     |         |               |                   | Payment Details      | View                          |
|       |                |                |            |                  |                  |            | Milk Cess                                            | 0039-00-104-04 | 120     | 79711                 |         |               |                   |                      |                               |
|       |                |                |            |                  |                  |            | Total Payable<br>Amount From<br>Wallet ( <b>र</b> ): | 120            | _       |                       |         |               |                   |                      | Previous Next                 |
|       |                |                |            |                  |                  |            |                                                      |                |         | Pay From Wallet       |         |               |                   |                      |                               |

- After click on the "Pay from wallet" button User will get the Confirmation pop up message with "Payment Deducted from the wallet"
- > Click on the "ok" button on the Pop up page
- > After click on the "ok" button amount to be Deducted from the wallet

| Gove           | rnment of Himacl | hal Pra    | adesh            |                  |               |                                             |                |         | ОК                    |                 | Sessi             | on Time Left : 59:15 | SRIVANI (                     |
|----------------|------------------|------------|------------------|------------------|---------------|---------------------------------------------|----------------|---------|-----------------------|-----------------|-------------------|----------------------|-------------------------------|
| ] Retailer ~   | 🗗 Reports 🗸      | Q V        | igilance 🗸       | 🕞 Suppor         | rt ~          |                                             |                |         |                       |                 |                   |                      |                               |
| TAILER IN      | DENT             |            |                  |                  |               | Payment Deta                                | ils            |         | ×                     |                 |                   |                      | Retailer > Retailer Ind       |
|                |                  |            |                  |                  |               | Payee Name                                  |                | GUD FNE |                       | .8-Jul-2023     |                   | Status Payment Per   | nding • Search                |
| ) -            |                  |            |                  |                  |               | Payment Status                              |                | Pending |                       |                 |                   | Search               | :                             |
| .No 🍧 Indent i | No               | Pass<br>No | Pass<br>Validity | Pass<br>Approved | Inder<br>Date | Service Name                                | Head           | Fee (₹) | Wallet<br>Balance (₹) | Payment<br>Mode | Payment<br>Status | Payment History      | Remarks Physical<br>Pass Copy |
|                |                  |            |                  | On               |               | License Fee                                 | 0039-00-105-01 | 0       | 0                     |                 |                   |                      |                               |
| IND2           | 023DEPOLD314980  | NA         | N/A              | N/A              | 2023-         | Add. License Fee                            | 0039-00-105-03 | 0       | 0                     |                 |                   | Payment Details      | View                          |
| _              |                  |            |                  |                  | 02.25         | Milk Cess                                   | 0039-00-104-04 | 120     | 79711                 |                 |                   |                      |                               |
|                |                  |            |                  |                  |               | Total Payable<br>Amount From<br>Wallet (₹): | 120            |         |                       |                 |                   |                      | Previous Next                 |
|                |                  |            |                  |                  |               |                                             |                | 1       | Pay From Wallet       |                 |                   |                      |                               |

> User can able to see the Payment Details by click on the "Payment Details" button in the below screen

|                 |            |                  | Pa   | vment Detai         | ls              |                         |                    | ×       |      |                 |                 |
|-----------------|------------|------------------|------|---------------------|-----------------|-------------------------|--------------------|---------|------|-----------------|-----------------|
|                 |            |                  | -    |                     |                 |                         |                    |         |      | Sear            | r <b>ch:</b> 49 |
|                 |            |                  | RED, | ARED & Milk Cess    | Payment Details |                         |                    |         |      |                 |                 |
| No              | Pass<br>No | Pass<br>Validity | Exc  | rise Transaction ID | Challan Number  | Transaction Amount(Rs.) | Transaction Status | Challan | nt   | Payment History | Rema            |
|                 |            |                  |      | Milk Cess           | E-wallet        | 120.00                  |                    |         |      |                 |                 |
| 023DEPOLD314980 | NA         | N/A              | 1    |                     |                 |                         |                    |         | CESS | Payment Details | Vie             |
|                 |            |                  | TSA/ | ETD Payment Detail  | s               |                         |                    |         |      |                 |                 |
|                 |            |                  | Exc  | ise Transaction ID  | Challan Number  | Transaction Amount(Rs.) | Transaction Status | Challan |      |                 | Pr              |
|                 |            |                  | . –  |                     |                 |                         |                    |         |      |                 |                 |

 User can do the payment through wallet status will be changes from "Pay Milk Cess Amount "to Applied for Pass

| and a second | Department of State<br>Government of Himachal | Taxes<br>I Prades | and Ex           | cise                   |                          |                  |                  |                   |                       |                 | s              | ession Time L | .eft : 59:53 | <b>A</b> 1 | SRIV/           | NI (        |
|--------------|-----------------------------------------------|-------------------|------------------|------------------------|--------------------------|------------------|------------------|-------------------|-----------------------|-----------------|----------------|---------------|--------------|------------|-----------------|-------------|
| 💵 Retai      | iler 🗸 📝 Reports 🗸 🛛                          | Q Vigila          | nce 🗸            | 🕞 Support ~            |                          |                  |                  |                   |                       |                 |                |               |              |            |                 |             |
| ETAIL        | ER INDENT                                     |                   | Pares.           |                        |                          |                  |                  |                   |                       |                 |                |               |              | R          | etailer > Ret   | ailer Ind   |
|              |                                               |                   |                  |                        |                          | Start Date       | 18-Jul-20        | 23                | End Date              | 18-Jul-2        | 1023           | Status        | All          |            | •               | Search      |
| 10           | ¥                                             |                   |                  |                        |                          |                  |                  |                   |                       |                 |                |               | Sear         | ch: 4980   | )               |             |
| S.No *       | Indent No                                     | Pass<br>No        | Pass<br>Validity | Pass<br>Approved<br>On | Indent<br>Date/Time      | Retailer<br>Code | Retailer<br>Name | Wholesale<br>Name | Info<br>Status/Action | Payment<br>Mode | Payment Status | Payment l     | History      | Remar      | Physicks Pass ( | cal<br>Copy |
|              | IND2023DEPOLD314980                           | NA                | N/A              | N/A                    | 2023-07-18<br>02:25:56pm | 2304868          | GUD<br>FNE       | WINERY            | Applied for pass      |                 | SUCCESS        | Payment       | t Details    | View       |                 |             |
|              |                                               |                   |                  |                        |                          |                  |                  |                   |                       |                 |                |               |              |            |                 |             |
|              | Circle Office                                 | er ca             | an pr            | ovide t                | he Ap                    | proval f         | or pa            | sses to           | o the S1-             | AA & S          | 31-F Ret       | ailora        |              |            |                 |             |
| ~            |                                               |                   |                  |                        |                          |                  |                  |                   |                       |                 |                | aners         |              |            |                 |             |
|              | Login with C                                  | ircle             | Offic            | cer wit                | h valio                  | l Crede          | ntials           |                   |                       |                 |                | aners         |              |            |                 |             |
|              | Login with C<br>Click on the "                | ircle<br>Reta     | Offic            | cer wit<br>Fab "       | h valio                  | l Crede          | ntials           |                   |                       |                 |                | aners         |              |            |                 |             |

### Circle Officer Login:-

> User need to provide valid credentials as shown in above figure and click on Login.

|                                                                                                    | Please log                   | in to your account         |              |
|----------------------------------------------------------------------------------------------------|------------------------------|----------------------------|--------------|
|                                                                                                    | OFFICER_KANGRA               |                            | A            |
| teer vid ver                                                                                                    |                              |                            | ۲            |
| Department of State Taxes and Excise                                                                                                    | Verification Code *          | 37485 Get a new co         | de           |
| Government of Himachal Pradesh                                                                                                    | 37485                        |                            | U            |
|                                                                                                    |                              | Forg                       | ot password? |
|                                                                                                    |                              | Login                      |              |
|                                                                                                    | → Vigilance & Enforcement    | → RTI                      |              |
| and the second second second second second second second second second second second second second second second                                                                                                    | ➔ Track Status               | ➔ EoDB Dashboard           |              |
| A CALLER AND AND A CONTRACT OF A CALLER AND A CALLER AND | Download User Manuals        | ➔ Third Party Verification |              |
| the second second second second second second second second second second second second second second second s                                                                                                    | ➔ Download Application Forms | ➔ Excise Dashboard         |              |
|                                                                                                    | ➔ Download SOP Documents     | ✦ Activity Videos          | 14 m 5 5 5   |
|                                                                                                    | → Frequently Asked Questions | ➔ Download APK             |              |
|                                                                                                    | Don't have                   | an account? Sign Up        |              |
|                                                                                                    | Helpdesk Number: 91820579-73 | 3/74/78,91820580-40/70/82, |              |

> Click on the "**Retailer Tab** " on the Dash board

| (1)<br>Activity Dashboard        | Froduction Dashboard          | (1)<br>Dashboard     | License Management | - |
|----------------------------------|-------------------------------|----------------------|--------------------|---|
| C<br>Brand / Label Registration  | الله<br>Distillery            | Ed<br>Bottling Units | Brewery            |   |
| <b>R</b><br>Wholesaler           | <b>E</b><br>Import Wholesaler | <b>E</b><br>Winery   | Retailer           |   |
| 다.<br>다.<br>Hologram Procurement | Appeals & Revisions           | RII                  | Q<br>Vigilance     |   |
| Record Managment                 | Revenue Management            | O)<br>Users          | Reports            |   |
| Others                           | Support                       |                      |                    |   |

#### > Choose the "**Retailer Indent to wholesale** " sub tab under Retailer Tab

|     | Landa a | Depart<br>Governi | tment of State Taxes and<br>ment of Himachal Pradesh | Excise                      |                 |                  |         |                     |                    | ;         | Session Time Left : 59:46 |
|-----|---------|-------------------|------------------------------------------------------|-----------------------------|-----------------|------------------|---------|---------------------|--------------------|-----------|---------------------------|
| rat | <       | 🔏 Distill         | ery ~ 🛛 🛃 Bottling Unit ~                            | & Brewery ~ Q Whole         | saler ~         | 😭 Import Wh      | olesale | ~ 📓 Winery ~        | 💵 Retailer ~       | 🍰 Holog   | ram Procurement ~         |
| L   | IST OF  | LICENS            | E                                                    |                             |                 |                  |         |                     | List of License    |           |                           |
|     | 10      | _                 |                                                      |                             |                 |                  |         |                     | Route              |           |                           |
|     | 10      |                   |                                                      |                             |                 |                  |         |                     | Bar Indent to Ret  | ailer     |                           |
|     | S.No *  | Retailer<br>Code  | Retailer Name                                        | License Name                | License<br>Type | Mobile<br>Number | Mail    | Address             | Retailer Indent to | Wholesale |                           |
| 2   |         |                   |                                                      |                             | -78-            |                  |         |                     | Retailer Pass Exte | ension    |                           |
|     | 1       | 2303857           | L-2 RIHALPUR OOP BUS STAND                           | VIVEK BALDEV AND<br>COMPANY | L2              | 99999999999      |         | , KANGRA, KANGRA, I | Advance License    | Fee       | al Pradesh,176000         |
|     | 2       | 2303910           | L-2 PURANA KANGRA                                    | VIVEK BALDEV AND            | L2              | 99999999999      |         | , PURANA KANGRA, P  | Quota Conversion   | 1         | ngra, Kangra, Himachal I  |
|     |         |                   |                                                      | COMPANY                     |                 |                  |         |                     | Quota Transfer     |           |                           |
|     | 3       | 2303159           | L-2 UPPER NAGROTA BAGWAN                             | PARVESH KUMAR AND           | L2              | 999999999999     |         | , UPPER NAGROTA BA  | C,                 | ,-        | AGROTA BAGWAN, K:         |

- After click on the Retailer Indent to Wholesale tab user can bale to see the below screen
- Click on the "**Approve**" button for Aprroval

|    |          | Department<br>Government of | of State<br>Himachal | Taxes an<br>Pradesh | ıd Exci          | se                     |                            |                  |                  |                   |                             |                 | Ses               | sion Time Left : 59:52 | 4 🐔             | Ram Kı        |
|----|----------|-----------------------------|----------------------|---------------------|------------------|------------------------|----------------------------|------------------|------------------|-------------------|-----------------------------|-----------------|-------------------|------------------------|-----------------|---------------|
| 0  | 🕽 Activi | ty Dashboard 🗸              | Produc               | tion Dashboa        | urd ~            | ① Dashboard            | · ~ 🖉 🖬 L                  | icense Mana      | gement ~         | 🖉 Brand           | l / Label Registration 🗸    | 🛃 Distil        | lery ~            | Bottling Unit ~        | 🛃 Brewery ~     | ٩             |
| RI | ETAIL    | ER INDENT TO                | ) WHOLI              | ESALE               | an .             |                        |                            |                  |                  |                   |                             |                 |                   | R                      | etailer > Retai | ler Indent    |
| [  | 10       | Ŧ                           |                      |                     |                  |                        | s                          | tart Date        | 18-Jul           | 2023              | End Date                    | 18-Jul-20       | 23                | Status All             | Search: 980     | •             |
|    | S.No *   | Indent Number               |                      | Pass<br>Number      | Pass<br>Validity | Pass<br>Approved<br>On | Indent<br>Date/Time        | Retailer<br>Code | Retailer<br>Name | Wholesale<br>Name | Info Status/Action          | Payment<br>Mode | Payment<br>Status | Payment History        | Remark          | F<br>S F<br>C |
|    | 1        | IND2023DEPOL                | D314980              | NA                  | NA               | NA                     | 18-Jul-2023<br>02:25:56 PM | 2304868          | GUD<br>FNE       | WINERY            | Approve<br>Applied for Pass |                 | SUCCESS           | Payment Details        | Rema            | ks            |

- > In Approval Pass view pop up page user can choose the **Valid upto**
- > Need to enter the **Remarks** on the Approval Pass view pop up page
- click on the "Approve Pass" Button on the Approval Pass view pop up page

| Activity Dashboard >                                                                                                    | machal Pradesh<br>Production Dashboard                                                                                                    | > (1) Dashhoard                                                                                                    | License Managem                                                                                                    | ent v 🖉 Brai                                                                                                    | ud / Label Registra                                                                                                | tion v E 1                                                          | )istillery v                                       | Bottli                                        | ne Lett : 59:<br>ine Unit v                                        |           | wery ~                                                              | O Wha                                                                                                    |
|----------------------------------------------------------------------------------------------------|----------------------------------------------------------------------------------------------------|----------------------------------------------------------------------------------------------------|----------------------------------------------------------------------------------------------------|----------------------------------------------------------------------------------------------------|----------------------------------------------------------------------------------------------------|---------------------------------------------------------------------|----------------------------------------------------|-----------------------------------------------|--------------------------------------------------------------------|-----------|---------------------------------------------------------------------|----------------------------------------------------------------------------------------------------|
|                                                                                                    | Approve                                                                                                    | Pass                                                                                                    |                                                                                                    |                                                                                                    |                                                                                                    |                                                                     |                                                    |                                               |                                                                    | •         |                                                                     |                                                                                                    |
| ETAILER INDENT TO W                                                                                                    | S No Brand                                                                                                    | Drodust Name                                                                                                    | Pack Quantity /                                                                                                    | Size Quantity                                                                                                    | Quantity                                                                                                    | Total                                                               | Catagory                                           | otal                                          | Total                                                              | tailer >  | Retailer Ind                                                        | ent to Wholesal                                                                                                    |
| 10 •                                                                                                    | 1 0460                                                                                                    | WONDER WYNE.                                                                                                    | APPLE 24/375                                                                                                    | Cases                                                                                                    | Bottles<br>0                                                                                                    | Bottles                                                             | WINE 0                                             | PL                                            | <b>BL</b> 9                                                        | arch:     | 980                                                                 |                                                                                                    |
| S.No * Indent Number                                                                                                    | Total Quantity                                                                                                    | WINE                                                                                                    |                                                                                                    | 1                                                                                                    | 0                                                                                                    | 24                                                                  |                                                    |                                               | 9                                                                  | R         | emarks                                                              | Physical<br>Pass                                                                                                    |
|                                                                                                    | Pas                                                                                                    | s Number*                                                                                                    | ER202307182304868116                                                                                                    | Vali                                                                                                    | d Up To *                                                                                                    | 20-Jul-23                                                           |                                                    |                                               |                                                                    |           |                                                                     | Сору                                                                                                    |
| 1 IND2023DEPOLD314                                                                                                    | Che                                                                                                    | ack Post                                                                                                    | EDDAT                                                                                                    |                                                                                                    |                                                                                                    |                                                                     |                                                    |                                               |                                                                    |           | Remarks                                                             |                                                                                                    |
|                                                                                                    | Ken                                                                                                    | narks*                                                                                                    | IT DENT                                                                                                    |                                                                                                    |                                                                                                    |                                                                     |                                                    |                                               |                                                                    |           | Previous                                                            | Next                                                                                                    |
|                                                                                                    |                                                                                                    |                                                                                                    |                                                                                                    | Approve Pass                                                                                                    |                                                                                                    |                                                                     |                                                    |                                               |                                                                    |           |                                                                     |                                                                                                    |
|                                                                                                    |                                                                                                    |                                                                                                    |                                                                                                    |                                                                                                    |                                                                                                    |                                                                     |                                                    |                                               | Adh                                                                | rate Wind |                                                                     |                                                                                                    |
|                                                                                                    |                                                                                                    |                                                                                                    |                                                                                                    |                                                                                                    |                                                                                                    |                                                                     |                                                    |                                               |                                                                    |           |                                                                     |                                                                                                    |
| After click or<br>up message<br>Need to click                                                                                                    | n the App<br>t on the " <b>(</b>                                                                                                    | rove pass l<br><b>Dk</b> " buttor                                                                                                    | button User<br>n on the Cor                                                                                                    | will get<br>nfirmatio                                                                                                    | the "Pa<br>on pop                                                                                                  | uss App<br>up mes                                                   | roved S<br>sage                                    | Succ                                          | cesfu                                                              | lly" C    | Confir                                                              | rmatio                                                                                                    |
| After click or<br>up message<br>Need to click                                                                                                    | n the App<br>c on the "(                                                                                                    | rove pass l<br><b>Dk"</b> buttor                                                                                                    | outton User                                                                                                    | will get<br>nfirmatio                                                                                                    | the "Pa<br>on pop t                                                                                                | uss App                                                             | roved S                                            | Succ                                          | cesfu                                                              | lly" C    | Confir                                                              | rmatio                                                                                                    |
| After click or<br>up message<br>Need to click                                                                                                    | n the App<br>c on the "(<br><sup>P</sup> CTIS Workspace<br>te Taxes and Ex<br>hal Pradesh                                                                                                    | rove pass l<br>Ok" buttor<br>Deshboord [Jenking] 😭 D<br>ccise                                                                                                    | outton User<br>n on the Corr<br>central.hpfsproject.com<br>Pass Approved Successfully                                                                      | will get<br>nfirmatio                                                                                                    | the "Pa<br>on pop (                                                                                                | up mes                                                              | roved \$<br>sage                                   | Succ<br>Session                               | cesfu                                                              | 1ly" C    | Confir                                                              | rmatio                                                                                                    |
| After click or<br>up message<br>Need to click                                                                                                    | n the App<br>c on the "(<br>P CTIS Workspace<br>C TTIS Workspace<br>te Taxes and Ex<br>hal Pradesh<br>duction Dashboard ~                                                                                                    | rove pass l<br>Ok" buttor<br>Dashboard (Jenkins) 😭 D<br>ccise                                                                                                    | central.hpfsproject.com<br>Pass Approved Successfully<br>2021 License Management                                                                           | will get                                                                                                    | the "Pa<br>on pop v                                                                                                | up mes                                                              | roved \$<br>sage                                   | Succ<br>Session T<br>R Boo                    | cesfu<br>Time Left :<br>ttling Unit                                | 59:31     | Confir<br>A<br>Brewery ~                                            | rmatio<br>Ram Kumar                                                                                                    |
| After click or<br>up message<br>Need to click                                                                                                    | n the App<br>c on the "(<br>P CTIS Workspace<br>C te Taxes and Exhal Pradesh<br>duction Dashboard<br>Approve Pa                                                                                                    | rove pass l<br>Ok" buttor<br>Dashboard (Jenking) 😭 D<br>tcise                                                                                                    | central.hpfsproject.com<br>Pass Approved Successfully<br>221 Licence Management                                                                            | will get                                                                                                    | the "Pa<br>on pop t                                                                                                | up mes                                                              | roved \$<br>sage<br><sub>Didillery v</sub>         | Session '                                     | cesfu<br>Time Left :                                               | 59:31     | Confir<br>Receiption<br>Brewery ~                                   | rmatio<br>Ram Kumar<br>Q Wha                                                                                                    |
| After click or<br>up message<br>Need to click<br>beed to click<br>beer of the<br>Government of Sta<br>Government of Himac<br>beartment of Himac<br>beartment of Sta<br>Government of Sta<br>Government of Himac | n the App:<br>c on the "(<br>c on the "(<br>c on the c on the "(<br>c on the c on the c | rove pass l<br>Ok" buttor<br>Dashboard (Jenking) 📦 D<br>ccise<br>V 🕐 Dashboard ~<br>155<br>Product Name                                                                                                    | button User<br>n on the Corr<br>eentral.hpfsproject.com<br>Pass Approved Successfully<br>ISI License Management<br>Pack Quantity / Si<br>In mi             | will get                                                                                                    | the "Pa<br>on pop n<br>(<br>d/ Label Restored                                                                      | up mes                                                              | roved \$<br>sage<br>Datiliey ~                     | Session '<br>Session '<br>Ro<br>Total<br>PPI. | Cesfu<br>Time Left :<br>Itiling Unit                               | 59:31     | Confir<br>Brewery ~                                                 | rmatio                                                                                                    |
| After click or<br>up message<br>Need to click                                                                                                    | n the App:<br>c on the "(<br>P CTIS Workspace P CTIS Workspace P CTIS Workspace<br>te Taxes and Exhal Pradesh<br>aduction Dashboard C<br>Approve P a<br>s.No Brand<br>Number<br>1 0460                                                                                                    | rove pass  <br>Ok" buttor<br>Dashboard [Jenkins] R D<br>tcise<br>R Dashboard ~<br>ASS                                                                                                    | button User<br>n on the Corr<br>eentral.hpfsproject.com<br>Pass Approved Successfully<br>ICE Licence Management<br>Pack Quantity / St<br>In mi             | will get<br>firmation<br>a says<br>at ~ ② Braz<br>ize Quantity<br>Cases<br>1                                                                                                    | the "Pa<br>on pop v<br>(/ Jabel Resture<br>Bottles<br>0                                                            | up mes<br>up mes<br>vien c for<br>total<br>Bottles<br>24            | roved \$<br>sage<br>Dutillery ~                    | Session<br>Session<br>Total<br>PPL 0          | cesfu<br>Time Left :<br>ttlbac Code<br>BL<br>BL                    | 59:31     | Confir<br>Brewery v<br>r > Retailer<br>h: 980                       | Ram Kumar<br>Q Wad<br>Indent to What                                                                                                    |
| After click or<br>up message<br>Need to click<br>Need to click<br>Department of Sta<br>Government of Himae<br>Nity Dashboard V (Pre-<br>LER INDENT TO W                                                         | n the App:<br>c on the "(<br>c on the "(<br>c on the c on the "(<br>c on the c on the c | rove pass l<br>Ok" buttor<br>Dathboard (Jenkins) R D<br>trise<br>R Dathboard ~<br>ASS<br>Product Name<br>WONDER WYNE AP<br>WINE                                                                                                    | button User<br>n on the Con<br>central.hpfsproject.com<br>Pass Approved Successfully<br>ICE Licence Managemed<br>Pack Quantity / Si<br>In ml               | will get<br>firmation<br>1 says<br>v<br>t v Ø Bran<br>tze Quantity<br>Cases<br>1<br>1<br>1                                                                                                    | the "Pa<br>on pop o<br>o<br>d/Label Reduce<br>O<br>0                                                               | up mes                                                              | roved \$<br>sage<br>Dutilier ~<br>Category<br>WINE | Section 1                                     | Time Left :<br>tilling Unit<br>tilling Unit<br>BL<br>9<br>9        | 59:31     | Confir<br>Brewery <<br>r > Retailer<br>h: 980<br>Remarks            | ermatio<br>Ram Kumar<br>Q Wha<br>Indent to Who<br>Searc<br>Physica<br>Pass                                                                                                   |
| After click or<br>up message<br>Need to click                                                                                                    | n the App:<br>c on the "(<br>c on the "(<br>P ctis Workspee @ c<br>te Taxes and Exhal Pradesh<br>duction Dashboard =<br>Approve Pa<br>s.No Brand<br>S.No Brand<br>Number<br>1 0460<br>Total Quantity<br>Pass No                                                                                                    | rove pass l<br>Ok" buttor<br>Deshboord (Jenkins)  C D<br>vcise C Dashboord  C D<br>vcise C Dashboord  C D<br>vcise C D<br>vcise C D<br>vc | button User n on the Corr central.hpfsproject.com Pass Approved Successfull CC Licente Manazemed Pack Quantity / Si In mi PLE 24/375 2023071823048681161   | will get<br>firmation<br>a says<br>(* * * * * * * * * * * * * * * * * * *                                                                                                     | the "Pa<br>on pop o<br>on pop o<br>o<br>Quantity<br>Bottes<br>o<br>o<br>o<br>o<br>o                                | up mes<br>up mes<br>tien 24<br>24<br>24<br>24<br>24                 | roved \$ sage Datility \ Category WINE             | Session<br>Session<br>Total<br>PPL<br>0       | Time Left :<br>Time Left :<br>Time Left :<br>Dtlan<br>BL<br>9<br>9 | 59:31     | Confir<br>Brewery ~<br>r > Retailer<br>h: 980<br>Remarks            | ermatio<br>Ram Kumar<br>Q Wad<br>- Indent to Who<br>Q Searc<br>Physica<br>Copy                                                                                               |
| After click or<br>up message<br>Need to click<br>Need to click<br>Department of Himac<br>Overnment of Himac<br>LER INDENT TO W                                                                                  | n the App:<br>c on the "(<br>c on the "(<br>P CTIS Workspace<br>c c c c c c c c c c c c c c c c c c                                                                                                     | rove pass 1 Ok" buttor Dashboard [lenking)  Cost Cost Cost Cost Cost Cost Cost Cost                                                                                                    | button User n on the Con central hpfsproject.com Pass Approved Successfully ICE Licence Management Pack Quantity / St In mi PLE 24/375 2023071823048681164 | will get<br>firmation<br>a says<br>at  Quantity<br>Cases<br>1<br>1<br>1<br>Vali                                                                                                    | the "Pa<br>on pop o<br>(                                                                                           | up mes<br>up mes<br>x<br>x<br>tion<br>24<br>24<br>24<br>24<br>24    | Detillers v                                        | Session<br>Session<br>Total<br>0              | Time Left :<br>Time Left :<br>Total<br>BL<br>9<br>9<br>9           | 59:31     | Confir<br>Brewery ~<br>r > Retailer<br>h: 980<br>Remarks            | ermatio<br>Ram Kumar<br>Q Waa<br>Indent to Who<br>Search<br>Physica<br>Physica<br>Pass<br>Copy                                                                               |
| After click or<br>up message<br>Need to click<br>Need to click<br>Department of Sta<br>Government of Himce<br>Netry Dashboard V () for<br>LLER INDENT TO W<br>I indent Number                                   | n the App:<br>c on the "(<br>P CTIS Workspace ) C<br>(e Taxes and Exhal Pradesh<br>Arction Pashboard )<br>Arction Pashboard )<br>Approve Pas<br>S.No Brand<br>Number<br>1 0460<br>Total Quantity<br>Pass Nu<br>Check F<br>Remark                                                                                                    | rove pass I<br>Ok" buttor<br>Dashboard (Jenkins) R D<br>xcise<br>R Dashboard C<br>SS<br>Product Name<br>WONDER WYNE AP<br>WINE<br>WONDER WYNE AP<br>WINE<br>S* PEFET                                                                                                    | button User n on the Con central.hpfsproject.com Pass Approved Successfully ICI Licence Management PLE 24/375 202307182304868116/                          | will get<br>firmation<br>1 says<br>2 O Bran<br>1 says<br>2 O Bran<br>1 says<br>2 O Bran<br>1 says<br>2 O Bran<br>1 says<br>2 O Bran<br>1 says<br>2 O Bran<br>2 O Bran<br>1 says<br>2 O Bran<br>2 O Bran<br>1 says<br>2 O Bran<br>2 O Bran<br>2 | the "Pa<br>on pop o<br>(<br>)<br>(<br>)<br>(<br>)<br>(<br>)<br>(<br>)<br>(<br>)<br>(<br>)<br>(<br>)<br>(<br>)<br>( | up mes<br>up mes<br>or<br>tion of the<br>24<br>24<br>24<br>24<br>24 | roved S<br>sage<br>Distillery ~                    | Setsion 1<br>Setsion 1<br>PPL 0               | cesfu<br>Time Left :<br>Cline Unit<br>BL<br>9<br>9                 | 59:31     | Confir<br>Brewery ><br>F > Retailer<br>h: 980<br>Remarks<br>Remarks | ermatio<br>Ram Kumar<br>Q Wha<br>Indent to Who<br>To Searc<br>Physica<br>Copy<br>S<br>S<br>S<br>S<br>S<br>S<br>S<br>S<br>S<br>S<br>S<br>S<br>S<br>S<br>S<br>S<br>S<br>S<br>S |
| After click or<br>up message<br>Need to click                                                                                                    | n the App:<br>c on the "(<br>c on the "(<br>P CTIS Workspace<br>C CTIS Workspace<br>C CTIS Workspace<br>C C CTIS Workspace<br>C C C C S Workspace<br>C C C C S Workspace<br>C C C S Workspace<br>C C C C S Workspace<br>C C C S Workspace<br>C C C C S Workspace<br>C C C C C S Workspace<br>C C C C C C C C C C C C C C C C C C C                                                                                                     | rove pass l<br>Ok" buttor<br>Deshboord (Jenkins) 📦 D<br>xcise<br>T (?) Dashboord v<br>ASS<br>Product Name<br>WONDER WYNE AP<br>WINE<br>WONDER WYNE AP<br>WINE                                                                                                    | button User n on the Corr central.hpfsproject.com Pass Approved Successfully CC Licence Management PLE 24/375 2023071823048681161 383NF                    | will get                                                                                                    | the "Pa<br>on pop o<br>on pop o<br>o<br>e<br>dt Dates<br>o<br>o<br>o<br>o                                          | up mes<br>up mes<br>tien 24<br>24<br>24<br>24<br>24                 | roved \$ sage Datility \ Une                       | Session<br>Session<br>Total<br>PPL<br>0       | Cessfu<br>Time Left :<br>tillez Unit<br>BL<br>9<br>9               | 59:31     | Confir<br>Brewery ~<br>F > Retailer<br>h: 980<br>Remarks<br>Remarks | ermatio                                                                                                    |

- After given the approval from Circle Officer status will be changes from "Applied for Pass "to Pass Issued
- Pass Number also generated against the Indent number user can able to see the Pass number in the below screen

| )Activity Dashboard ~                                                                            | Production Dashbo                                                                                                    | ard ~                                         | 💮 Dashboard                                                                                         | ~ (E)                                                                                      | License Ma                                | nagement ~                                          | Ø Br                           | and / Label F                                        | egistration                                  | ~ 2                          | 5 Distillery                                                                                                    | ~ ) [                                                                                                    | ] Bottlin                                       | ng Unit                               | ~ £ В                                                                           | rewery ~                                                  | Q 11                                   |
|--------------------------------------------------------------------------------------------------|----------------------------------------------------------------------------------------------------|-----------------------------------------------|----------------------------------------------------------------------------------------------------|--------------------------------------------------------------------------------------------|-------------------------------------------|-----------------------------------------------------|--------------------------------|------------------------------------------------------|----------------------------------------------|------------------------------|----------------------------------------------------------------------------------------------------|----------------------------------------------------------------------------------------------------|-------------------------------------------------|---------------------------------------|---------------------------------------------------------------------------------|-----------------------------------------------------------|----------------------------------------|
| ETAILER INDENT T                                                                                 | O WHOLESALE                                                                                                    | Start C                                       |                                                                                                    | Sec.                                                                                       |                                           |                                                     |                                |                                                      |                                              |                              |                                                                                                    |                                                                                                    |                                                 |                                       | Retaile                                                                         | r > Retailer ]                                            | indent t                               |
|                                                                                                  |                                                                                                    |                                               |                                                                                                    |                                                                                            | Start Date                                | 18-J                                                | ul-2023                        |                                                      | End Date                                     |                              | 18-Jul-2023                                                                                                    |                                                                                                    |                                                 | Status                                | All                                                                             |                                                           | •                                      |
| 0 •                                                                                              |                                                                                                    |                                               |                                                                                                    |                                                                                            |                                           |                                                     |                                |                                                      |                                              |                              |                                                                                                    |                                                                                                    |                                                 |                                       | Search                                                                          | a: 980                                                    |                                        |
| 5.No 🍨 Indent Number                                                                             | Pass Numbe                                                                                                    | r                                             | Pass<br>Validi                                                                                      | Pass<br>Approve<br>On                                                                      | d Inden<br>Date/J                         | t Reta<br>Time Code                                 | iler Retaile<br>Name           | er Wholesa<br>Name                                   | ile Info<br>Statu                            | Action                       | Paymer<br>Mode                                                                                                    | t Paym<br>Status                                                                                                    | ent                                             | Paym                                  | ent History                                                                     | Remarks                                                   | F                                      |
| IND2023DEPOL                                                                                     | D314980 PER20230                                                                                                    | 718230486811                                  | 20-Jul-<br>2023                                                                                     | 18-Jul-<br>- 2023<br>02:30:04<br>PM                                                        | 18-Jul-<br>2023<br>02:25:<br>PM           | -<br>2304                                           | GUD<br>868 FNE                 | WINER                                                | Y Pass                                       | Issued                       | ]                                                                                                    | SUC                                                                                                    | CESS                                            | Pay                                   | ment Details                                                                    | Remark                                                    | ts                                     |
| <ul> <li>User can</li> </ul>                                                                     | able to see                                                                                                    | the P                                         | Pass Pri                                                                                            | int in                                                                                     | the I                                     | Pass N                                              | Jumb                           | er vie                                               | w po                                         | թ սյ                         | p pag                                                                                                    | e by                                                                                                    | clic                                            | k o                                   | n the 1                                                                         | Print                                                     | ic                                     |
| Government of<br>Activity Dashboard ~                                                            | 01 State Takes at<br>Himachal Pradesh<br>@ Production Dashboo                                                                                         | rd v 6                                        | C Dashboard                                                                                         | ~ <u> </u>                                                                                 | .icense Ma                                | nagement ~                                          | Ø Ba                           | and / Label )                                        | Registratio                                  |                              | € Distille                                                                                                    | 5                                                                                                    | iession Ti                                      | ime Left                              | ::59:46 🌲                                                                       | Rrewery ~                                                 | Ram Ki                                 |
| Government of<br>Activity Dashboard ~                                                            | OF State Takes an<br>Himachal Pradesh<br>() Production Dashboa                                                                                        | 10 12.44 50<br>rd ~ (¢                        | e<br>(†) Dashboard                                                                                  | × (E)                                                                                      | .icense Ma                                | nagement ~                                          | 🖉 Ві                           | and / Label )                                        | Registratio                                  |                              | & Distille                                                                                                    | 2<br>7 ~ 1                                                                                                    | ession Ti                                       | ime Left                              | :: 59:46 🌲<br>it 🗸 🛃                                                            | Brewery ~                                                 | Ram Ku                                 |
| Activity Dashboard >                                                                             | OF STATE FRACES AL<br>Himachal Pradesh<br>Production Dashboa<br>WHOLES.<br>Pass                                                                       | rd ~ (¢<br>Number:F                           | Dashboard PER2023071:                                                                               | × E 1<br>823048681                                                                         | .icense Ma<br>1606                        | inagement v                                         | Ø Bi                           | rand / Label )                                       | Registratio                                  |                              | 🔏 Distille                                                                                                    | 5                                                                                                    | ession Ti                                       | ime Left<br>ling Uni                  | :: 59:46<br>t                                                                   | Brewery ~                                                 | Ram Ku                                 |
| Covernment of<br>Government of<br>Activity Dashboard ~                                           | OF State TRACS an<br>Himachal Pradesh<br>Production Dashboa<br>D WHOLES.<br>Pass<br>SNO                                                               | rd - C<br>Number:F<br>Brand<br>Number         | Dashboard     Dashboard     PER2023071:     Product     Name                                        | V El 1<br>823048681<br>Pack<br>Quantity<br>in G<br>Bottes / i<br>Size in<br>with           | License Ma<br>1606<br>Quantity<br>n Cases | unagement ~<br>Quantity<br>in<br>Bottles            | Total<br>Bottles Cr            | rand / Label )<br>To<br>ttegory RE<br>(R:            | Registratio<br>tal Total<br>D ETD<br>s) (Rs) | Total<br>ARED<br>(Rs)        | Total J<br>Milk ↓<br>Cess ↓<br>(Rs) (                                                                                                    | s<br>y V<br>Solution<br>Solution<br>Soluti | ession Ti<br>Bott<br>E<br>L<br>BL               | ime Left<br>ling Uni<br>s<br>al       | : : 59:46<br>t<br>Retaild<br>All<br>Searc<br>nent History                       | Remark                                                    | Ram Ku                                 |
| Government of<br>Activity Dashboard ><br>ALLER INDENT TO                                         | 01 State InActs at<br>Himachal Pradesh         ③ Production Dashbox         ○ WHOLES.         Pass         S.No         Pass         \$14950       PI | rd - C<br>Number:F<br>Brand<br>Number         | Dashboard PER2023071: Product Name WONDER WYNE APPLE WINE                                           | V R I<br>823048681<br>Pack<br>Quantity<br>in G<br>Bottles / i<br>Size in<br>ml<br>24/375 1 | .icense Ma<br>1606<br>Quantify<br>n Cases | nagement ><br>Quantity<br>in<br>Bottles             | Total<br>Bottles Cr<br>24 W    | and / Label )<br>(tegory RE<br>(R:<br>INE 84         | Registratio<br>In Total<br>D ETD<br>s) (Rs)  | a ×<br>Total<br>ARED<br>(Rs) | Total 1<br>Milk 2<br>Cess 4<br>(Rs) 4<br>120 2                                                                                                    | s<br>y y v                                                                                                    | ession Ti<br>Bott<br>Lal Tot<br>L BL            | ime Left<br>ling Uni<br>al            | t v S9:46<br>t v S<br>Retaile<br>All<br>Searc<br>nent History<br>yment Details  | Remark                                                    | Ram Ku<br>Indent                       |
| Covernment of<br>Government of<br>Activity Dashboard ~                                           | OF State TRACS an<br>Himachal Pradesh<br>Production Dashbox<br>D WHOLES Pass<br>Pass<br>S14980 PF 1<br>Tota                                           | rd - C<br>Number:F<br>Brand<br>Number<br>0460 | Dashboard     Dashboard     PER2023071:     Product     Name     WONDER     WVNE     APPLE     WINE | V E 1<br>823048681<br>Pack<br>Quantity<br>in GBottes / i<br>Size in<br>ml<br>24/375 1      | .icense Ma<br>1606<br>Quantity<br>n Cases | unagement ><br>Quantity<br>in<br>Bottles<br>0.<br>0 | Total<br>Bottles<br>24 W<br>24 | rand / Label )<br>To<br>REE<br>(R:<br>INE \$4<br>\$4 | Registratio<br>LD ETD<br>D (Rs)<br>0<br>0    | Total<br>ARED<br>(Rs)<br>0   | Total Total Cess (Rs) (Cess (Cess (Ces) (Cess (Cess (Ces) (Cess (Cess (Ces) (Cess (Cess (Cess (Ces) (Cess (Ces) (Cess (Ces) (Cess (Ces) (Cess (Ces) (Ces) (Ces) (Ces) (Ces) (Ces) (Ces) (Ces) (Ces) (Ces) (Ces) (Ces) (Ces) (Ces) (C | s y y y y y y y y y y y y y y y y y y y                                                                                                    | Bott<br>Bott<br>E<br>Ital Tot<br>L BL<br>9<br>9 | ing Uni                               | : : 59:46<br>it ~ E<br>Retaild<br>All<br>Searc<br>nent History<br>yment Details | Brewery V<br>er > Retailer<br>h: 980<br>Remark            | Ram Ku<br>Q<br>Indent<br>S<br>S        |
| Government of<br>Activity Dashboard V<br>CAILER INDENT TO<br>Vo * Indent Number<br>IND2023DEPOLD | OI State TRACS an<br>Himachal Pradesh<br>Production Dashboa<br>D WHOLES<br>Pass<br>S10950 Pr<br>1<br>Tota                                             | rd - C<br>Number:F<br>Brand<br>Number<br>0460 | Dashboard     Dashboard     PER20230711     Product     Name     WONDER     WVNE     WVNE     WINE  | V R 1 823048681 Pack Quantity in O Bottes / i Size in ml 24/375 1 1                        | .deense Ma<br>1606<br>Quantity<br>n Cases | unagement <                                         | Total<br>Bottles<br>24 W<br>24 | rand / Label ]<br>ttegory RE<br>INE 84<br>S4         | Registratio                                  | Total<br>ARED<br>(Rs)<br>0   | Total 1<br>Cess (Rs) (<br>120 2                                                                                                    | s<br>y v ()                                                                                                    | ession Ti<br>Bott<br>L<br>BL<br>9<br>9          | s s s s s s s s s s s s s s s s s s s | it > S9:46<br>it > S<br>Retaild<br>All<br>Searc<br>yment Details                | Brewery V<br>Pr > Retailer<br>h: 980<br>Remark<br>Previou | Ram Ku<br>JQ<br>Indent<br>S<br>I<br>Ks |

### S1-C Manager Login:-

> User need to provide valid credentials as shown in above figure and click on Login.

|                                                                                                    | We<br>Please logi                      | clcome!<br>in to your account                                        |                       |
|----------------------------------------------------------------------------------------------------|----------------------------------------|----------------------------------------------------------------------|-----------------------|
|                                                                                                    | WINERY                                 | 4                                                                    |                       |
| The state of the state of the s |                                        | ۲                                                                    |                       |
| Department of State Taxes and Exci                                                                                                    | Se Verification Code *                 | 57402. Get a new code                                                | and the second second |
| Government of Himachal Pradesh                                                                                                    | 57.402                                 |                                                                      |                       |
|                                                                                                    | 37402                                  | Forgot password?                                                     |                       |
| and the second second se                                                                                                    |                                        | Lorin                                                                | 100                   |
|                                                                                                    |                                        | Login                                                                |                       |
|                                                                                                    | → Vigilance & Enforcement              | → RTI                                                                |                       |
| All HIT States                                                                                                    | Track Status     Download User Manuals | <ul> <li>FodB Dashboard</li> <li>Third Party Verification</li> </ul> |                       |
|                                                                                                    | Download Application Forms             | ➔ Excise Dashboard                                                   | 1                     |
|                                                                                                    | ➔ Download SOP Documents               | → Activity Videos                                                    |                       |
| and the second second sec                                                                                                    | → Frequently Asked Questions           | ➔ Download APK                                                       |                       |
|                                                                                                    | Don't have                             | an account? Sign Up                                                  |                       |
|                                                                                                    | Helpdesk Number: 91820579-73           | 8/74/78,91820580-40/70/82,                                           |                       |
| Chip the second second second                                                                                                    | 91820394-28                            | Activate W                                                           | indows                |
| Department of State Taxes and Excise                                                                                                    |                                        | Welcome: Srivani winery whok                                         | ssale(Depot Manager)  |
| Government of Himachai Pradesh                                                                                                    |                                        |                                                                      |                       |
| Master Data                                                                                                    | t Permits                              | E<br>Stock Receipts                                                  |                       |
|                                                                                                    |                                        |                                                                      |                       |
|                                                                                                    |                                        | 1                                                                    |                       |
| Stock Dispatch Stock                                                                                                    | Reports                                | Support                                                              |                       |
|                                                                                                    | 1000                                   | 1                                                                    | 1 A                   |
|                                                                                                    |                                        |                                                                      |                       |

| Government of Hin                                                                                                    | State Taxes and Excise<br>machal Pradesh                                                                                                    |                                                                                             |                                                                                                    |                                                                                         | Session Time Left : 59:                                                                       | 55 🌲 🕋 Sriv                                                                                                    | ani winery wholesale 🔱                                                                                                    |
|----------------------------------------------------------------------------------------------------|----------------------------------------------------------------------------------------------------|---------------------------------------------------------------------------------------------|----------------------------------------------------------------------------------------------------|-----------------------------------------------------------------------------------------|-----------------------------------------------------------------------------------------------|----------------------------------------------------------------------------------------------------|----------------------------------------------------------------------------------------------------|
| 💵 Master Data 🗸 🧷 Proc                                                                                                    | urement ~ 🔗 Permits ~                                                                                                    | Stock Receipts ~                                                                            | Stock Dispatch 🗸 🗟 Stock                                                                                                    | × 🗗 Reports × 🕅                                                                         | Support ~                                                                                     |                                                                                                    |                                                                                                    |
| RETAILER PASS                                                                                                    | WE AL THE REAL                                                                                                    | Re                                                                                          | etailer Indent                                                                                                    |                                                                                         |                                                                                               | St                                                                                                    | ock Dispatch > Retailer Pa                                                                                                    |
|                                                                                                    |                                                                                                    |                                                                                             |                                                                                                    | End Date                                                                                | 18-Jul-2023                                                                                   | Pending                                                                                                    | Search                                                                                                    |
| 10 •                                                                                                    | Pass Number                                                                                                    | Pass Validity Pass Appro                                                                    | ved On Indent Date&T                                                                                                    | ime Retailer Code                                                                       | Retailer Name An                                                                              | Search:                                                                                                    | Status Print                                                                                                    |
| 1 IND2023DEPOLD314980                                                                                                    | PER20230718230486811606                                                                                                    | 20-Jul-2023 18-Jul-2023                                                                     | 02:30:04 PM 18-Jul-2023 02:                                                                                                    | 25:56 PM 2304868                                                                        | GUD FNE NA                                                                                    | Aorea Date - Action                                                                                                    | Approve                                                                                                    |
| 2 IND2023DEPOLD314978                                                                                                    | 9 PER20230701230486411600                                                                                                    | 31-Jul-2023 01-Jul-2023                                                                     | 10:58:41 AM 01-Jul-2023 10:                                                                                                    | 56:50 AM 2304864                                                                        | S-1FRetailer(wine) NA                                                                         |                                                                                                    | Approve                                                                                                    |
|                                                                                                    |                                                                                                    |                                                                                             |                                                                                                    |                                                                                         |                                                                                               |                                                                                                    |                                                                                                    |
|                                                                                                    |                                                                                                    |                                                                                             |                                                                                                    |                                                                                         |                                                                                               |                                                                                                    |                                                                                                    |
| TAILER INDENT                                                                                                    |                                                                                                    |                                                                                             | Star                                                                                                    | t Date 🗰 11-Jul-2023                                                                    | End Date                                                                                      | St                                                                                                    | ock Dispatch > Retailer In<br>Search                                                                                                    |
| 0     •                                                                                                    |                                                                                                    |                                                                                             | Sta                                                                                                    | <b>1 Date                                   </b>                                        | End Date                                                                                      | St<br>18-Jul-2023<br>Search:                                                                                                    | ock Dispatch > Retailer In<br>Search<br>: D2023DEPOLD31498                                                                                                    |
| 0     •       SNo     Indent Number       IND2023DEPOLD314980                                                                                                    | Pass Number<br>PER20230718230486811606                                                                                                    | Pass Validity<br>20-Jul-2023                                                                | Star<br>Pass Approved On<br>18-Jul-2023 02:30:04 PM                                                                                                    | t Date 11-Jul-2023                                                                      | End Date<br>Retailer Code<br>2304868                                                          | St<br>18-Jul-2023<br>Search:<br>Retailer's Name<br>GUD FNE                                                                                                    | ock Dispatch > Retailer In<br>Search<br>: D2023DEPOLD31498<br>Status<br>Pata Inned                                                                               |
| ID       -         SNo       Indent Number         I       IND2023DEPOLD314980                                                                                                    | Pass Number<br>PER20230718230486811606                                                                                                    | Pass Validity<br>20-Jul-2023                                                                | Star<br>Pass Approved On<br>18-Jul-2023 02:30:04 PM                                                                                                    | t Date 11-Jul-2023<br>Indent Date&Time<br>18-Jul-2023 02:25:56 PM                       | End Date<br>Retailer Code<br>2304868                                                          | St<br>18-Jul-2023<br>Search:<br>Retailer's Name<br>GUD FNE                                                                                                    | ock Dispatch > Retailer In<br>Search<br>D2023DEPOLD31498<br>Status<br>Pass Inned<br>Previous Next                                                                |
| 0       •         10       •         10       •         10       •         10       •         10       •         10       •         10       •         10       •         10       •         10       •         10       •         10       •         10       •         10       •         10       •         10       •         10       •         10       •         10       •         10       •         10       •         10       •         10       •         10       •         10       •         10       •         10       •         10       •         10       •         10       •         10       •         10       •         10       •         10       •         10       •         10       •         10                                                                                                    | Pass Number<br>PER20230718230486811606                                                                                                    | Pass Validity<br>20-Jul-2023                                                                | Star<br>Pass Approved On<br>18-Jul-2023 02:30:04 PM                                                                                                    | t Date  11-Jul-2023 Indent Date&Time 18-Jul-2023 02:25:56 PM                            | End Date<br>Retailer Code<br>2304868                                                          | St<br>18-Jul-2023<br>Search:<br>Retailer's Name<br>GUD FNE                                                                                                    | ock Dispatch > Retailer In<br>Search<br>: D2023DEPOLD31498<br>Status<br>Pate Inned<br>Previous Next                                                              |
| Image: Contract of the selection of the selection of the sel | Pass Number<br>PER20230718230486811606                                                                                                    | Pass Validity<br>20-Jul-2023                                                                | Star<br>Pass Approved On<br>18-Jul-2023 02:30:04 PM                                                                                                    | t Date 11-Jul-2023<br>Indent Date&Time<br>18-Jul-2023 02:25:56 PM                       | End Date<br>Retailer Code<br>2304868                                                          | Sr<br>18-Jul-2023<br>Search:<br>Retailer's Name<br>GUD FNE                                                                                                    | ock Dispatch > Retailer In<br>Search<br>: D2023DEPOLD31498<br>Status<br>Pato Inned<br>Previous Next                                                              |
| TAILER INDENT                                                                                                    | Pass Number<br>PER20230718230486811606<br>et the " <b>Retailer</b><br>e to see the belo                                                                                                    | Pass Validity<br>20-Jul-2023<br>• <b>Pass</b> " tab u<br>w screen wit                       | star<br>Pass Approved On<br>18-Jul-2023 02:30:04 PM<br>under Stock D<br>th status is " <b>A</b>                                                                                                    | T Date                                                                                  | End Date<br>Retailer Code<br>2304868                                                          | Sr<br>18-Jul-2023<br>Search:<br>Retailer's Name<br>GUD FNE                                                                                                    | ock Dispatch > Retailer In<br>Search<br>: D2023DEPOLD31498<br>Status<br>Pase Issued<br>Previous Next                                                             |
| Need to select<br>User can able<br>Need to click                                                                                                    | Pass Number<br>PER20230718230486811606<br>et the " <b>Retailer</b><br>e to see the belo<br>to on the " <b>Appro</b>                                                                             | Pass Validity<br>20-Jul-2023<br>• <b>Pass</b> " tab u<br>w screen wit<br>ve" button         | Star<br>Pass Approved On<br>18-Jul-2023 02:30:04 PM<br>under Stock D<br>th status is "A                                                                                                    | T Date 11-Jul-2023<br>Indent Date&Time<br>15-Jul-2023 02:25:56 PM<br>ispatch<br>pprove" | End Date<br>Retailer Code<br>2304868                                                          | Si<br>18-Jul-2023<br>Search:<br>Cetailer's Name<br>GUD FNE                                                                                                    | ock Dispatch > Retailer In<br>Search<br>D2023DEPOLD31498<br>Status<br>Past Ismed<br>Previous Next                                                                |
| TAILER INDENT                                                                                                    | Pass Number<br>PER20230718230486811606<br>et the " <b>Retailer</b><br>e to see the below<br>a on the " <b>Appro</b>                                                                             | Pass Validity<br>20-Jul-2023<br>• <b>Pass</b> " tab u<br>w screen wit<br><b>ve</b> " button | star<br>Pass Approved On<br>18-Jul-2023 02:30:04 PM<br>under Stock D<br>th status is " <b>A</b>                                                                                                    | T Date 11-Jul-2023<br>Indent Date&Time<br>18-Jul-2023 02:25:56 PM<br>ispatch<br>pprove" | End Date<br>Retailer Code<br>2304868                                                          | SI<br>18-Jul-2023<br>Search:<br>Cataller's Name<br>GUD FNE                                                                                                    | ock Dispatch > Retailer In<br>Search<br>D2023DEPOLD31498<br>Status<br>Pass femeet<br>Previous Next                                                               |
| TAILER INDENT                                                                                                    | Pass Number<br>PER20230718230486811606<br>et the " <b>Retailer</b><br>e to see the belo<br>to on the " <b>Appro</b>                                                                             | Pass Validity<br>20-Jul-2023<br>• <b>Pass</b> " tab u<br>w screen wit<br>we "button         | Star<br>Pass Approved On<br>18-Jul-2023 02:30:04 PM<br>under Stock D<br>th status is "A                                                                                                    | T Date 11-Jul-2023<br>Indent Date&Time<br>15-Jul-2023 02:25:56 PM<br>ispatch<br>pprove" | End Date<br>Retailer Code<br>2304868                                                          | SI<br>18-Jul-2023<br>Search:<br>GUD FNE                                                                                                    | ock Dispatch > Retailer In<br>Search<br>D2023DEPOLD31498<br>Status<br>Previous Next                                                                              |
| TAILER INDENT                                                                                                    | Pass Number<br>PER20230718230486811606<br>et the " <b>Retailer</b><br>e to see the below<br>a on the " <b>Appro</b><br>date Taxes and Excise<br>achal Pradesh                                   | Pass Validity<br>20-Jul-2023<br>• <b>Pass</b> " tab u<br>w screen wit<br>we "button         | Sta<br>Pass Approved On<br>18-Jul-2023 02:30:04 PM<br>under Stock D<br>th status is "A                                                                                                    | t Date 11-Jul-2023<br>Indent Date&Time<br>18-Jul-2023 02:25:56 PM<br>ispatch<br>pprove" | End Date<br>Retailer Code<br>2304868<br>Session Time Left : 55                                | Sr<br>18-Jul-2023<br>Search:<br>Cetaller's Name<br>GUD FNE<br>Sum<br>Sum<br>Sum<br>Sum<br>Sum<br>Sum<br>Sum<br>Sum                                                                                                    | ock Dispatch > Retailer In<br>Search<br>D2023DEPOLD31498<br>Status<br>Previous Next                                                                              |
| TAILER INDENT                                                                                                    | Pass Number<br>PER20230718230486811606<br>et the " <b>Retailer</b><br>e to see the belo<br>to on the " <b>Appro</b><br>value Taxes and Excise<br>achal Pradesb<br>rement → Market Market Market | Pass Validity<br>20-Jul-2023<br>Pass" tab u<br>w screen wit<br>we" button                   | State<br>Stock: Dispatch v<br>Stock: Dispatch v<br>Stock: | T Date                                                                                  | End Date<br>Retailer Code<br>2304868<br>Session Time Left : 53                                | Sr<br>Retailer's Name<br>GUD FNE<br>D:50 A Sr                                                                                                    | ock Dispatch > Retailer In<br>Search<br>D2023DEPOLD31498<br>Status<br>Previous Next                                                                              |
| 0       •         0       •         SNO       Indent Number         1       IND2023DEPOLD314980         Need to select       User can able         Need to click       Need to click         1       Department of S         Government of Him       •         E       Master Data       /* Procent                                                                                                    | Pass Number<br>PER20230718230486811606<br>et the " <b>Retailer</b><br>e to see the belo<br>t on the " <b>Appro</b><br>Mater Taxes and Excise<br>achal Pradesh<br>went → 《Permis →               | Pass Validity<br>20-Jul-2023<br>• Pass" tab u<br>w screen wit<br>we" button                 | Star<br>Pass Approved On<br>18-Jul-2023 02:30:04 PM<br>Under Stock D<br>th status is "A<br>Stock Dispatch ~ @ Stock                                                                                                    | T Date 11-Jul-2023<br>Indent Date&Time<br>18-Jul-2023 02:25:56 PM<br>ispatch<br>pprove" | End Date<br>Retailer Code<br>2304868<br>Session Time Left : 55<br>Support ~<br>18. http:///22 | SI<br>18-Jul-2023<br>Search:<br>GUD FNE<br>GUD FNE<br>0:50 A ST<br>Sub-State State S | ock Dispatch > Retailer In<br>Search<br>D2023DEPOLD31498<br>Status<br>Previous Next<br>Previous Next<br>divani winery wholesale (<br>Stock Dispatch > Retailer I |

| > After click on the Approve button user will get the confirmation pop up message on the below screen                                                                                                    |
|----------------------------------------------------------------------------------------------------|
| ➢ Need to click on the "Ok" button on the confirmation pop up page                                                                                                    |
| Central.hpfsproject.com says Covernment of State Taxes and Excise Government of Himachal Pradesh Central.hpfsproject.com says Central.hpfsproject.com says Centra |
| E Master Data v 🖉 Procurement v 🖉 Permits v 🕞 Stock Receipts v 🕐 Stock Dispatch v 🕼 Stock V 🗭 Reports v 🗟 Support v<br>RETAILER PASS                                                                                                    |
| Start Date     End Date     Is-Jul-2023     Pending     Search       10     •                                                                                                    |
| S.No       Indent Number       Pass Number       Pass Validity       Pass Approved On       Indent Date&Time       Retailer Code       Retailer Name       Approved Date       Action       Status       Print         1       IND2033DEPOLD314980       PER20330718230486811660       20-Jul-2023       18-Jul-2023 02:25:65 PM       2304868       GUD FNE       NA       Approved       Approved                                                                                                    |
|                                                                                                    |
| After click on the Ok button status will be changes from Approve to <b>Complete</b> Need to slick on the Complete Button                                                                                                    |
| Need to click on the <b>Complete</b> Button                                                                                                    |
| Department of State Taxes and Excise                                                                                                    |
| Government of Himachal Pradesh Session Ilme Left : 59:50 🖡 🏠 Srivani winery wholesale                                                                                                    |
| E Master Data × A Procurement × A Permits × Stock Receipts × TS Stock Dispatch × Stock Z F Reports × TS Support ×<br>RETAILER PASS Stock Dispatch > Retailer Pass                                                                                                    |
| Start Date     fill     18-Jul-2023     End Date     fill     18-Jul-2023     Fending     Search       10     •                                                                                                    |
| S.No Indent Number Pass Number Pass Approved On Indent Date&Time Retailer Name Approved Date Action Status Print                                                                                                    |
| 1 IND2023DEPOLD314980 PER20230718230486611606 20-Jul-2023 18-Jul-2023 02:30:04 PM 18-Jul-2023 02:25:56 PM 2304868 GUD FNE 18-Jul-2023 Complete Pensing                                                                                                    |
| <ul> <li>User need to enter the Vehicle Number on the Pass Details view pop up page</li> </ul>                                                                                                    |
|                                                                                                    |

| Department of State Taxes and                                                                                    | Excise                                                                                                    |                                                                        |                           |                                  |                          |                                   | Session Tim                           | e Left : 59:45              | 🔺 🎢 s                                   | irivani winery who |
|----------------------------------------------------------------------------------------------------|----------------------------------------------------------------------------------------------------|------------------------------------------------------------------------|---------------------------|----------------------------------|--------------------------|-----------------------------------|---------------------------------------|-----------------------------|-----------------------------------------|--------------------|
|                                                                                                    | D. Sanda Barriada                                                                                                    | Carak Direct                                                           |                           | D such                           |                          | 2 p                               |                                       |                             |                                         |                    |
|                                                                                                    | Eo Stock Receipts *                                                                                                    | U Stock Dispat                                                         | iui •                     | EO SLOCK                         |                          | J Keports V                       | ee support *                          | 0                           |                                         |                    |
| A State of the second second second second second second second second second second second second second second |                                                                                                    |                                                                        |                           |                                  |                          |                                   |                                       | w                           |                                         |                    |
| TAILER PASS                                                                                                    | Pass Details                                                                                                    |                                                                        |                           | 1                                |                          |                                   |                                       |                             |                                         | Stock Dispatch >   |
| TAILER PASS                                                                                                    | Pass Details<br>Enter The Vehicle Number*                                                                                                 |                                                                        |                           | ]                                |                          |                                   |                                       |                             | Pending                                 | Stock Dispatch >   |
| TAILER PASS                                                                                                    | Pass Details<br>Enter The Vehicle Number*<br>Make of Vehicle                                                                              |                                                                        |                           | ]                                |                          |                                   |                                       |                             | Pending                                 | Stock Dispatch >   |
| TAILER PASS                                                                                                    | Pass Details<br>Enter The Vehicle Number*<br>Make of Vehicle<br>Model of Vehicle<br>Route*                                                | HTILIVII                                                               |                           | ]                                |                          |                                   |                                       | pproved                     | Pending<br>Search<br>Action             | Stock Dispatch >   |
| TAILER PASS                                                                                                    | Pass Details<br>Enter The Vehicle Number*<br>Make of Vehicle<br>Model of Vehicle<br>Route*<br>Email Id*                                   | ,HTIU,VIJ<br>SRIVANI L@CTFL D                                          |                           | ]                                |                          |                                   |                                       | pproved<br>ite              | Pending<br>Search<br>Action             | Stock Dispatch >   |
| TAILER PASS  No Indent Number Pass Number IND2023DEP0LD314960 PER202307182304                                    | Pass Details<br>Enter The Vehicle Number*<br>Make of Vehicle<br>Model of Vehicle<br>Route*<br>Email Id*<br>Phone Number*                  | ,HTIU,VIJ<br>SRIVANIL@CTELD<br>9182492583                              |                           | ]                                |                          |                                   |                                       | oproved<br>ate<br>-Jul-2023 | Pending<br>Search<br>Action<br>Complete | Stock Dispatch >   |
| TAILER PASS  Vo Indent Number Pass Number IND2023DEPOLD314980 PER202307182304                                    | Pass Details<br>Enter The Vehicle Number*<br>Make of Vehicle<br>Model of Vehicle<br>Route*<br>Email Id*<br>Phone Number*                  | ,HTIU,VIJ<br>SRIVANI L@CTEL II<br>9182492583                           |                           | ]                                |                          |                                   |                                       | oproved<br>ate              | Pending<br>Search<br>Action<br>Complete | Stock Dispatch >   |
| TAILER PASS                                                                                                    | Pass Details<br>Enter The Vehicle Number*<br>Make of Vehicle<br>Model of Vehicle<br>Route*<br>Email Id*<br>Phone Number*                  | HTIU,VIJ<br>SRIVANI L@CTEL D<br>9182492583<br>Brand Number             | N<br>Size<br>in ml        | Quantity Qu<br>in cases: in      | uantity<br>1 bottles:    | Issued Quantity<br>in cases:      | Issued Quantity<br>in bottles:        | pproved<br>ate<br>-Jul-2023 | Pending<br>Search<br>Action<br>Complete | Stock Dispatch >   |
| No       Indent Number       Pass Number         IND2023DEPOLD314980       PER202307182304                       | Pass Details Enter The Vehicle Number* Make of Vehicle Model of Vehicle Route* Email Id* Phone Number* Product Name WONDER WYNE APPLE WIN | HTIU,VIJ<br>SRIVANI L@CTEL II<br>9182492583<br>Brand Number<br>KE 0460 | N<br>Size<br>in ml<br>375 | Quantity<br>in cases:<br>1       | uantity<br>bottles:<br>0 | Issued Quantity<br>In cases:      | Issued Quantity<br>in bortles:        | pproved<br>ate<br>Jul-2023  | Pending<br>Search<br>Action<br>Complete | Stock Dispatch >   |
| TAILER PASS                                                                                                    | Pass Details Enter The Vehicle Number* Make of Vehicle Model of Vehicle Route* Email Id* Phone Number* Product Name WONDER WYNE APPLE WIN | ,HTIU,VIJ<br>SRIVANIL@CTEL D<br>9182492583<br>Brand Number<br>VE 0460  | N<br>Size<br>in ml<br>375 | Quantity Qu<br>In cases: In<br>1 | uantity<br>bottles:<br>0 | Issued Quantity<br>in cases:<br>1 | Issued Quantity<br>in bottles:<br>0 0 | pproved<br>ite              | Pending<br>Search<br>Action<br>Complete | Stock Dispatch >   |

- After click on the Submit button User will get the Confirmation pop up message with "Completed successfully"
- > Click on the "Ok" on the Confirmation pop up message

| Master Data ~ // Procur | ement ~ 🌈 Perr  | nits 🗸 🕞 Stock Receipts 🗸 | 💮 Stock Dispate | :h ~          | Stoc                  | k ~ [2                  | 7 Reports ~               | 🗟 Support ~                    | ×         |          |                |              |
|-------------------------|-----------------|---------------------------|-----------------|---------------|-----------------------|-------------------------|---------------------------|--------------------------------|-----------|----------|----------------|--------------|
| AILER PASS              |                 | Pass Details              |                 |               |                       |                         |                           |                                |           | 5        | Stock Dispatch | > Retailer P |
|                         |                 | Enter The Vehicle Number* | \$1245455       |               |                       |                         |                           |                                |           | Pending  | •              | Search       |
|                         |                 | Make of Vehicle           |                 |               |                       |                         |                           |                                |           | Search:  | IND2023DE      | EPOLD3149    |
|                         | Deer Number     | Model of Vehicle          |                 | _             |                       |                         |                           |                                | pproved   | Anthon   | Ctature        | Delat        |
| vo inden ivander        | Fass Number     | Fmail Id*                 | 1110,VD         |               |                       |                         |                           |                                | ate       | Action   | Status         | Frint        |
| IND2023DEPOLD314980     | PER202307182304 | Dhana Namhara             | RIVANIL@CIES    |               |                       |                         |                           |                                | -Jul-2023 | Complete | Pending        | 8            |
|                         |                 | Phone Number-             | 182492583       |               |                       |                         |                           |                                |           |          | Previous       | Next         |
|                         |                 | Product Name              | Brand Number    | Size<br>in ml | Quantity<br>in cases: | Quantity<br>in bottles: | Issued Quantity in cases: | Issued Quantity<br>in bottles: |           |          |                |              |
|                         |                 | WONDER WYNE APPLE WINE    | 0460            | 375           | 1                     | 0                       | 1                         | L 0                            |           |          |                |              |
|                         |                 |                           | 1               | S             | ubmit                 |                         |                           |                                |           |          |                |              |
|                         |                 |                           | _               |               |                       |                         |                           |                                |           |          |                |              |
|                         |                 |                           |                 |               |                       |                         |                           |                                |           |          |                |              |

| Departn<br>Governme                                      | nent of State<br>ent of Himachal                                                        | Taxes and Excis<br>Pradesh                         | se         |                                            |                     |                                                         |                                                                               |                                                                                                    |                                                      | Session                                                                                                    | Fime Left : 59:49                                                                   | 4 🐔                                                                      | Srivani win                                                 | ery wholes                                                 |
|----------------------------------------------------------|-----------------------------------------------------------------------------------------|----------------------------------------------------|------------|--------------------------------------------|---------------------|---------------------------------------------------------|-------------------------------------------------------------------------------|----------------------------------------------------------------------------------------------------|------------------------------------------------------|----------------------------------------------------------------------------------------------------|-------------------------------------------------------------------------------------|--------------------------------------------------------------------------|-------------------------------------------------------------|------------------------------------------------------------|
| Master Data 🗸                                            | 冷 Procurement                                                                           | t ~ 🧷 🎢 Permits ~                                  | - Stock Ro | eceipts ~                                  | 🗇 Stock             | k Dispatch 🗸                                            | <table-cell> Stock ~</table-cell>                                             | · B ·                                                                                                    | Reports ~                                            | 🗟 Support ~                                                                                                    | 3                                                                                   |                                                                          |                                                             |                                                            |
| MPLETED RET                                              | TAILER SHIP!                                                                            | MENTS                                              |            |                                            | Start D-            | ate 600 10 Tu                                           | 11-2023                                                                       |                                                                                                    | End Data                                             | 18_Tut 2022                                                                                                    | Stock Dispatch                                                                      | > Transport Pass                                                         | s > Complet                                                 | ed Retailer                                                |
| 0 💌                                                      |                                                                                         |                                                    |            |                                            | Juit Da             | 10-30                                                   |                                                                               |                                                                                                    |                                                      | 10 Jul-2023                                                                                                    |                                                                                     | Sear                                                                     | rch: D202                                                   | 3DEPOLD                                                    |
| No Indent Numbe                                          | er                                                                                      | Pass Number                                        | P          | ass Validity                               | Pass Ap             | proved On                                               | Inde                                                                          | ented Date ]                                                                                                    | Time                                                 | Retailer Cod                                                                                                    | e Retailer N                                                                        | ame Appro                                                                | ved Date                                                    | Status                                                     |
| IND2023DEPC                                              | OLD314980                                                                               | PER202307182304868                                 | 811606 20  | )-Jul-2023                                 | 18-Jul-2            | :023 02:30:04 PM                                        | vI 18-Ju                                                                      | ul-2023 02:2                                                                                                    | 25:56 PM                                             | 2304868                                                                                                    | GUD FNE                                                                             | 18-Jul-                                                                  | -2023                                                       | Stock Is                                                   |
| Stock w                                                  | ill be d                                                                                | educted in                                         | n stock    | regis                                      | ter us              | ser can                                                 | able t                                                                        | to see                                                                                                    | e the st                                             | ock in                                                                                                    | the bel                                                                             | ow sere                                                                  | een                                                         |                                                            |
| Stock w<br>Government<br>aster Data ~ (<br>LESALE STOC   | ill be d<br>t of Himachai P<br>% Procurement ~<br>% INVENTOF                            | educted in<br>'radesh<br>'RY (IMFS)                | n stock    | regis <sup>.</sup>                         | ter us              | SET CAN                                                 | able t                                                                        | × ₪                                                                                                    | e the st                                             | cock in                                                                                                    | the bel                                                                             | OW SCI                                                                   | een                                                         | le Stock I                                                 |
| Stock was<br>Government<br>aster Data > 2<br>LESALE STOC | ill be d<br>t of Himachai P<br>% Procurement ~<br>K INVENTOP                            | educted in<br>radesh<br>/ A Permits ~<br>RY (IMFS) | n stock    | regis <sup>.</sup>                         | Ter us              | Ser can                                                 | able t                                                                        | €O SE€<br>~ Ø<br>te ∰                                                                                                    | e the st<br>Reports v                                | cock in                                                                                                    | the bel                                                                             | OW SCI<br>Stock                                                          | een                                                         | le Stock I                                                 |
| Stock was<br>Government<br>aster Data v d<br>LESALE STOC | ill be d<br>tof Himachai P<br>% Procurement ~<br>K INVENTOF                             | educted in<br>'radesh<br>RY (IMFS)                 | n stock    | regis <sup>.</sup>                         | ter us              | SET CAN                                                 | able t                                                                        | CO SEC<br>                                                                                                    | e the st<br>Reports v<br>18-Jul-2023                 | Cock in                                                                                                    | the bel                                                                             | OW SCFC<br>Stock<br>18-Jul-2023                                          | een                                                         | le Stock I                                                 |
| Stock was<br>Government<br>aster Data > 2<br>LESALE STOC | ill be d<br>of Himachai P<br>% Procurement ~<br>K INVENTOF                              | educted in<br>Tradesh                              | n stock    | regis<br>eepts >                           | Unit<br>Per<br>Case | Ser can<br>Dispatch v                                   | A able t<br>Stock<br>Start Dat<br>Opening<br>Stock (1)<br>Gan (2)<br>Bottles) | COSCC<br>COSCC<br>CO | Reports V<br>18-Jul-2023<br>Receipts (In<br>Bottles) | Sales<br>In<br>Cases)<br>Soles<br>Sales<br>Sa | End Date Shortage<br>Shortage<br>(In Bottage                                        | OW SCFG<br>Stock<br>18-Jul-2023<br>Storage<br>Breakage<br>) (in Bottles) | Search: 1<br>Closing<br>Stock<br>(In<br>Cases)              | le Stock I<br>DS3E0460<br>Closin<br>Stock<br>(In<br>Bottle |
| Stock w<br>Government<br>ster Data > 2<br>ESALE STOC     | ill be de<br>t of Himachal P<br>Procurement ~<br>*K INVENTOF<br>Brand Name<br>WONDER WY | educted in                                         | n stock    | regis<br>eeipts ×<br>Size(in<br>ml)<br>375 | C Stock             | SET CAN<br>Departer v<br>Opening<br>Stock<br>(In Cases) | a able t<br>start Dat<br>Start Dat<br>Stock (In (I<br>Bottles) (I)<br>0 0 0   | COSCC<br>COSCC<br>V<br>C<br>C<br>C<br>C<br>C<br>C<br>C<br>C<br>C<br>C<br>C<br>C<br>C                                                                                                    | Reports V<br>Receipts (In<br>Botties) 0              | Sales Sales (In Botti<br>In ases) 0                                                                                                    | the bel<br>End Date (1)<br>(In Storage<br>(In Storage<br>(In Storage<br>(In Storage | OW SCT<br>Stock<br>18-Jul-2023<br>Storage<br>Breakage<br>Breakage<br>0   | een<br>search: 1<br>Closing<br>Stock<br>(In<br>Cases)<br>99 | le Stock I<br>Closis<br>Stock<br>(In<br>Botti              |